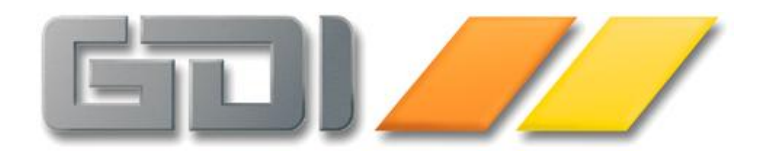

# <u>GDI-</u> Pivot-Auswertungen

**Kurzdokumentation** 

Stand: 17. Juni 2011

# Inhaltsverzeichnis

| GDI – Pivot-Auswertungen                                       | 3  |
|----------------------------------------------------------------|----|
| Allgemein                                                      | 3  |
| Lizenz                                                         | 3  |
| Aufruf der Pivotauswertungen                                   | 3  |
| Besonderheiten bei der GDI-Business-Line                       | 3  |
| Aufbau der GDI-Pivottabelle                                    | 4  |
| Felder hinzufügen und entfernen                                | 4  |
| Übersicht Funktionalitäten GDI-Pivot-Tabelle                   | 5  |
| Öffnen des Filtereditors                                       | 5  |
| Drilldown-Tabelle                                              | 6  |
| Graphische Auswertungen – Chart´s                              | 7  |
| Markierung des darzustellenden Datenbereichs                   | 7  |
| Summenbildung über Spalten und Zeilen                          | 8  |
| Einstellung Spalten und Zeilendarstellung, Sortierung          | 8  |
| Gestaltung individueller Pivot-Auswertungen                    | 10 |
| Beispiel 1: Einlesen von Verkaufsrechnungen                    | 10 |
| SQL-Eingabe                                                    | 11 |
| Datenfeld/-Spalten-/Zeilendefinition                           | 11 |
| Spaltendefinition - Ändern der Anzeigenamen                    | 11 |
| Gestaltung der Pivot-Tabelle                                   | 12 |
| Daten laden                                                    | 14 |
| Speichern einer neuen Pivot-Deklaration                        | 14 |
| Lookup-Felder Definition                                       | 15 |
| Lookup-Felder vorbesetzen                                      | 16 |
| DetailPopup                                                    | 17 |
| Darstellung von Abweichungen - absolut und in Prozent          | 18 |
| Eigene Gruppen definieren                                      | 19 |
| Beispiel 2: Zusammenfassung Länder nach Sprachen.              | 20 |
| Beispiel 3: Erweiterung Gutschriften - "Execute Block"         | 21 |
| Funktion weiterer Buttons                                      | 22 |
| Definition von eigenen Summen über Felder und Spalten          | 22 |
| Property-Inspector - Aufruf von Properties                     | 22 |
| Auswahl von CustomTotals                                       | 22 |
| Ergebnis der Einstellungen                                     | 23 |
| Aufruf Privotgrid                                              | 24 |
| Mögliche Summeneinstellungen                                   | 24 |
| Anzeige von Minimum, Maximum innerhalb einer Spalte oder Zeile | 25 |
| Einstellung im Property-Inspector                              | 25 |
| Mitgelieferte und eigene Pivot-Deklarationen                   | 27 |
| Berechtigungen innerhalb des Programmes                        | 27 |
| Statusanzeigen                                                 | 27 |
| Anhang                                                         | 28 |
| Definitionen und Einstellungen                                 | 28 |
| Bearbeitungsbutton                                             | 28 |
| Karteikarte Spaltendefinition, Spalte Gruppendefinitionen      | 28 |
| Variationen                                                    | 28 |

# **GDI** – **Pivot-Auswertungen**

## Allgemein

**Pivot-Tabellen** bieten die Möglichkeit, Daten in einer Tabelle auf verschiedenste Art und Weise darzustellen und auszuwerten. Die Ausgangsdaten werden dabei nicht geändert. Eine Pivot-Tabelle stellt die Daten in verdichteter, zusammengefasster Form dar. Pivot-Tabellen sind äußerst mächtige Werkzeuge, um große Datenmengen auf überschaubare Größen zu reduzieren und damit übersichtliche Auswertungen durchzuführen. Die nachfolgende Einführung soll einen Einblick in die Funktionsweise und die Möglichkeiten des neuen Zusatzmoduls "Pivot-Auswertungen" vermitteln. Die Beispiele beziehen sich auf die Datenbanken der GDI-Auftragsbearbeitung bzw. der GDI-Business-Line, die Pivot-Auswertungen sind aber auch für die anderen GDI Programme als Zusatzmodul erhältlich. Mit dem neuen Zusatzmodul werden zum jeweiligen Programm passende Pivot-Auswertungen mitgeliefert.

Hinweis: In den mitgelieferten Pivot-Auswertungen kommt zum Teil ein SQL-Konstrukt ("Execute Block") zum Einsatz, welches erst ab der FireBird-Version 2.x unterstützt wird. Diese Auswertungen können unter FireBird 1.5 nicht ausgeführt werden.

## Lizenz

Die Pivotauswertungen sind lizenzpflichtig. In allen Programmen wird hierfür die Lizenzstelle 18.2 verwendet. Die Pivotauswertungen können in den aktuellen Programmversionen lizenziert werden.

## Aufruf der Pivotauswertungen

Für die Pivotauswertungen ist das Programm GDIPivot.exe im jeweiligen Programmverzeichnis verantwortlich. Die GDIPivot.exe ist nicht alleine lauffähig, sondern aus dem zugehörigen Programm heraus zu starten. Der zugehörige Menüpunkt ist unter "Zusatz" zu finden.

## Besonderheiten bei der GDI-Business-Line

In der GDI-Business-Line ist bei bestehenden Mandanten und gespeicherten Menüs der Menüpunkt manuell einzurichten. Der Menüpunkt ist mit dem Programmaufruf "Pivotauswertungen" zu verknüpfen.

Über Parameter lassen sich (analog zum Aufruf des TReporter) weitere Optionen steuern. So lässt sich voreinstellen, ob nur der Inhalt eines bestimmten Unterverzeichnisses (zum Verzeichnis "Pivot\Bline") in der Baumansicht angeboten wird, ob nur bestimmte Pivotauswertungen angezeigt werden sollen und ob ein bestimmter Pivot markiert/angewählt sein soll. Folgendes Beispiel zeigt alle "OP" -Pivot-Auswertungen im Verzeichnis "Kunden" an, die Auswertung "OP-Liste\_Kunden.pivot" ist dabei vorselektiert:

Einstellung über das Menü: Programmaufruf: Pivotauswertungen Parameter1: Verzeichnis=Kunden Parameter2: IncludePivots=OP\*.pivot Parameter3: Pivotname=OP-Liste\_Kunden.pivot

## Aufbau der GDI-Pivottabelle

| Pivotauswertung <demoversion fe<="" mit="" th=""><th>ILERN IIII&gt;</th><th></th><th></th><th></th><th></th><th></th><th></th><th></th><th></th><th></th><th></th><th></th><th></th><th></th><th><u>- 🗆 ×</u></th></demoversion> | ILERN IIII>          |               |            |              |           |            |             |                   |             |           |            |               |               |                | <u>- 🗆 ×</u> |
|----------------------------------------------------------------------------------------------------|----------------------|---------------|------------|--------------|-----------|------------|-------------|-------------------|-------------|-----------|------------|---------------|---------------|----------------|--------------|
| 📋 🏼 🍜 Drucken 🔹 📄 Exportieren 🔹 🔛                                                                                                    | Produkt Businessline | - 🗁 Date      | en laden 📗 | 28042        | ×         | Daten rück | setzen 🛛 🗗  | <u>S</u> chließen |             |           |            |               |               | _              |              |
| Pivotdeklaration «                                                                                                    | Drildown Spaltenn    | ame           | •   s      | ortiert nach |           | • Anza     | nl Zeilen 0 | .▲ 🗹 Ge           | samt Spalte | Summe     | Spalte 🔲 🤇 | Gesamt Einzel | 11            |                |              |
| I Mandant X                                                                                                    |                      |               |            |              |           | 1,000      |             | ▼ I 🗹 Ge          | samt Zeile  | Summe     | Zeile 🔲 🤅  | Summe Einzel  |               |                |              |
| ► Testkunden Landau                                                                                                    | 📕 Belegart 💌 Währu   | ng 🔽 🗲        |            | _            | 1         |            |             |                   |             |           |            |               |               |                |              |
|                                                                                                    | Netto Erlös -        | Jahr /        | -          | 2008         |           | 2007       | _           | 2008              |             | 2009      |            | 2010          |               | Gecenthetr     | 80           |
|                                                                                                    | Mons / 🔻 Tag 🔻       | Netto         | Friöe      | Netto        |           | Netto      | Friös       | Netto             | Erlög       | Netto     | Erlös      | Netto         | Friöe         | Netto          | Friöe        |
| Pivotdeklaration /                                                                                                    | Hlan                 | 360.138       | 124.562    | 303          | 86,118    | 271.390    | 181.280     | 284.090           | 166.804     | 200.068   | 114.917    | 277.371       | 169.105       | 1.696.438      | 942.786      |
| BLine                                                                                                    |                      | 365 508       | 15         | 321.159      | 208.688   | 321.327    | 180.767     | 422.202           | 196.552     | 286.797   | 183.772    | 176.929       | 109.787       | 1.896.923      | 1.107.741    |
| Kunden>                                                                                                    | ⊞März                | 433.489       | 2 👦        | 514.095      | 346.138   | 541.289    | 315.580     | 41                | 281.928     | 380.567   | 243.678    | 0             | 0             |                | 1.452.354    |
| OP-Liste Währung                                                                                                    | • Apri               | 398.487       | 202.019    | 482.317      | 321.096   | 428.032    | 269.384     | 4 5               | 265.042     | 390.428   | 252.034    | 0             | 0             | 6              | 1.360.406    |
| Umsatz Gesamt                                                                                                    | ⊞Mai 3               | 410.727       | 246.377    | 367.421      | 235.108   | 374.414    | 227.544     | 4                 | 206.505     | 373.915   | 226.831    | 0             | 0             | ۰              | 1.142.364    |
| Umsatz Adressgruppen                                                                                                    | ∃Juni                | 375.624       | 236.933    | 421.035      | 220.739   | 490.247    | 307.232     | 430.918           | 237.981     | 350.879   | 210.475    | 0             | 0             | 2.068.703      | 1.213.361    |
| Umsatz L                                                                                                    | Juli                 | 323.012       | 205.539    | 344.384      | 193.010   | 506.864    | 243.074     | 445.562           | 231.312     | 439.102   | 194.504    | 0             | 0             | 2.058.923      | 1.067.439    |
| Umsatz F 9                                                                                                    | August               | 288.506       | 182.696    | 309.111      | 193.419   | 440.119    | 277.528     | 389.398           | 193.571     | 267.738   | 168.518    | 0             | 0             | 1.694.872      | 1.015.732    |
| - Unisatz n                                                                                                    | ± September          | 319.302       | 208.841    | 309.802      | 174.082   | 331.097    | 198.869     | 303.018           | 175.062     | 314.123   | 198.796    | 0             | 0             | 1.577.342      | 955.650      |
| - OP-Liste nach Lieferant                                                                                                    | Oktober              | 299.383       | 193.332    | 325.127      | 209.383   | 385.947    | 217.979     | 321.712           | 137.686     | 260.871   | 163.307    | 0             | 0             | 1.593.040      | 921.687      |
| - OP-Liste nach Währung                                                                                                    | November             | 286.966       | 181.342    | 425.209      | 226.607   | 309.029    | 200.961     | 302.495           | 122.184     | 256.216   | 163.613    | 0             | U             | 1.579.914      | 894.709      |
| Umsatz Gesamt                                                                                                    | Dezember             | 4 1 21 0 20 1 | 119.114    | 4 473 104    | 2 691 424 | 190.350    | 2 742 004   | 4 361 107         | 2 200 442   | 166.675   | 2 246 946  | 454 300       | 279 992       | 1.111.001      | 10 660 106   |
| Umsatz Adressgruppen                                                                                                    | Gesanicbetrag        | 4.121.020     | 1.444.705  | 4.475.104    | 2.001.424 | 4.330.113  | 2.742.001   | 4.001.107         | 2.200.110   | 5.007.578 | 2.213.315  | 434.500       | 270.035       | 21.005.515     | 12.002.100   |
| • Onisat2 warring                                                                                                    | 1                    |               |            |              |           |            |             |                   |             |           |            | E             | ivot-Auswe    | ertung Feld    | liste 🗵      |
| Eingabe                                                                                                    | -                    |               | Г          | _            |           |            |             |                   |             |           |            |               | Ziehe Einträg | je in das Pivo | otGrid       |
| ABDA 01.01.2005                                                                                                    |                      |               |            | 7            |           |            |             |                   |             |           |            |               | Land          |                |              |
| BISDA 31.12.2010                                                                                                    | -                    |               |            |              |           |            |             |                   |             |           |            |               | Belegnr       |                |              |
|                                                                                                    |                      |               |            |              |           |            |             |                   |             |           |            |               | Belegtyp      |                |              |
| 10                                                                                                    |                      |               |            |              |           |            |             |                   |             |           |            |               | Datum         |                | 1            |
| 10                                                                                                    |                      |               |            |              |           |            |             |                   |             |           |            |               | Warenwert     |                | <b>•</b>     |
|                                                                                                    |                      |               |            |              |           |            |             |                   |             |           |            | 13            | Hinzufüger    | Eitter Br      | reich 🔻      |
| Pivotdeklaration                                                                                                    | 1                    |               |            |              |           |            |             |                   |             |           |            | 10            |               |                |              |
| Gesamtzeit: 00:00:06                                                                                                    |                      |               |            |              |           |            |             |                   |             |           |            |               |               |                |              |

Alle Felder können zwischen den einzelnen Kopfteilen per Drag & Drop verschoben werden.

## Felder hinzufügen und entfernen

1. Filterbereich. Die angezeigten Felder sind Filterfelder. Per Mausklick kann der Filter

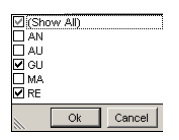

geöffnet und die benötigten Werte ausgewählt werden. Sind Werte gefiltert, sind die Felder "rot" markiert. Siehe **à** Belegart in obiger Abbildung

- 2. Datenfelderbereich. Der Inhalt wird im Datenbereich (5) angezeigt
- 3. Zeilenfelderbereich
- 4. Spaltenfelderbereich
- 5. Datenbereich
- 6. Gesamtsummen Spalten
- 7. Gesamtsummen Zeilen
- 8. Feldliste. Läßt sich ausblenden durch schliessen und einblenden per Rechtsklick auf Feldliste anzeigen

den Filterbereich (1) Zeige Filter Dialog und Auswahl im Popup Fenster (8). Werden weitere Felder in der Pivot-Tabelle gewünscht, einfach aus der Feldliste (8) per Drag & Drop an die entsprechende Position (Filterbereich, Datenfelderbereich, Zeilenfelderbereich oder Spaltenfelderbereich) ziehen. Wird ein Feld nicht mehr benötigt, kann es auf gleiche Art und Weise in die Feldliste zurück verschoben werden

- 9. Zeigt die verfügbaren Pivot-Deklarationen an in einer Baumstruktur (TreeView) an. Der Benutzer hat die Möglichkeit beliebige eigene Pivot-Auswertungen anzulegen und zu speichern.
- 10. Zeigt die benötigten Parameter für die Pivotdeklaration. Desweiteren (in der "älteren" Abbildung noch nicht zu sehen) wurde hier ein Karteireiter "Info" ergänzt. Hier kann ein Informationstext/Kommentar zur Pivot-Auswertung hinterlegt werden.
- 11. Einstellung für die Anzeige Gesamtsummen bzw. Gesamtbeträge

## Übersicht Funktionalitäten GDI-Pivot-Tabelle

- ∨ Darstellung einer beliebigen Anzahl von Sätzen und Feldern.
- ✔ Automatische Summenbildung über jede Zelle. Es können 9 verschiedene Summenfunktionen eingesetzt werden. Summe, Min, Max, Durchschnitt, …
- ∨ Filtern der Daten über den Datenfeldfilter und/oder über den Filter.

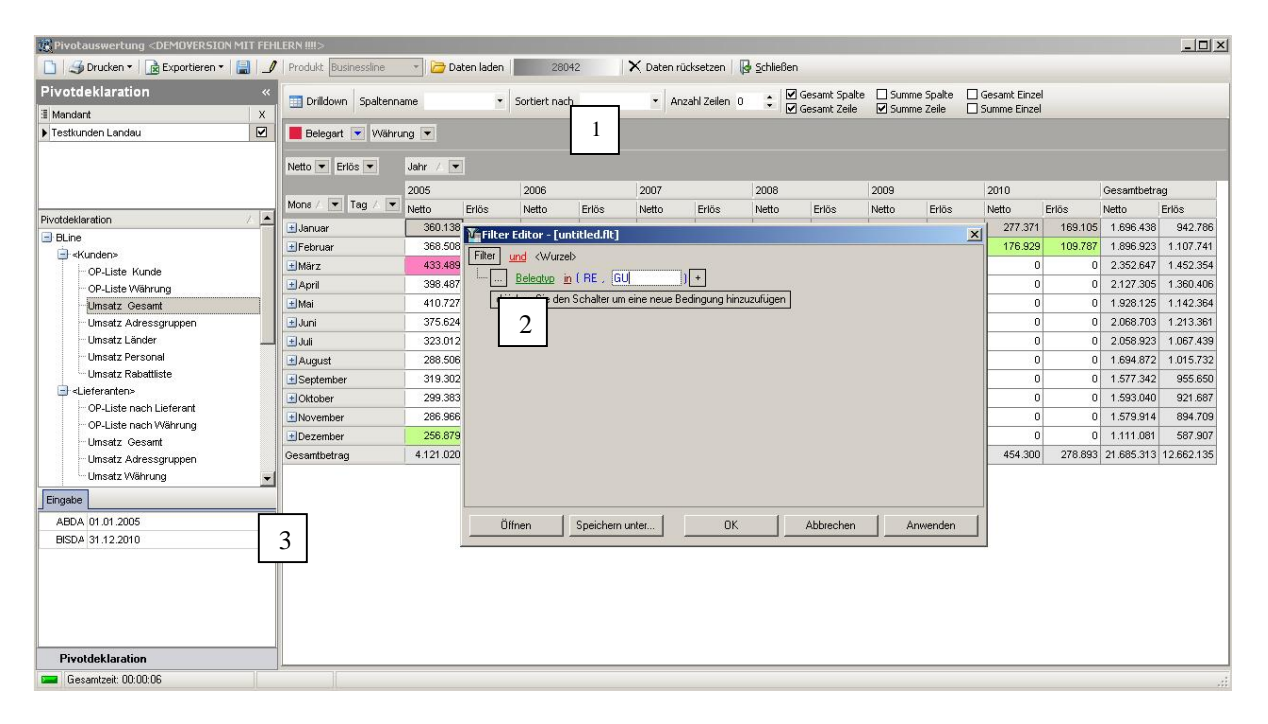

## Öffnen des Filtereditors

Per Rechtsklick auf den Filterbereich (1) öffnet sich ein Kontextmenü:

Feldliste anzeigen Zeige Filter Dialog

Klicken Sie hier nun auf "Zeige Filter Dialog" und der Filterdialog (2) wird angezeigt.

Hier definierte Filter entsprechen den aus der GDI-Business-Line bekannten Filtern in Tabellen und werden am unteren Tabellenrand (3) angezeigt. Sie sind auswählbar, zu- und abschaltbar.

## **Drilldown-Tabelle**

Durch Klick auf Drildown öffnet sich die Drilldown-Tabelle. Sie bietet einen Einblick in die Daten (-sätze), welche für die berechneten und angezeigten Werte im Datenbereich der Pivot-Tabelle verantwortlich sind.

WICHTIG: Es werden nur die im Datenbereich markierten Zellen beim Drilldown berücksichtigt. Somit bietet sich diese Funktion ideal für Analysen des angezeigten Ergebnisses an, z.B. welche Belege "stecken" hinter einem angezeigten Monats- oder Tagesumsatz.

| 🙀 Pivotauswertung <demoversion feh<="" mit="" th=""><th>LERN !!!!&gt;</th><th></th><th></th><th></th><th></th><th></th><th></th><th></th><th></th><th></th><th></th><th></th><th></th><th></th><th>- 🗆 🗡</th></demoversion> | LERN !!!!>                                                                                                    |              |           |            |           |             |            |           |             |           |            |               |         |             | - 🗆 🗡      |
|----------------------------------------------------------------------------------------------------|----------------------------------------------------------------------------------------------------|--------------|-----------|------------|-----------|-------------|------------|-----------|-------------|-----------|------------|---------------|---------|-------------|------------|
| 🗋   🌛 Drucken 🕶   📄 Exportieren 🕶 🔚 🚽                                                                                                    | Produkt Businessline                                                                                                    | 👻 🗁 Daten    | laden 🗍   | 28042      | ×         | CDaten rück | setzen   🕞 | ≦chließen |             |           |            |               |         |             |            |
| Pivotdeklaration «                                                                                                    |                                                                                                    |              |           |            |           |             | 7-1 0      | 🔺 🗹 Ge    | samt Spalte | Summe :   | Spalte 🔲 G | Sesamt Einzel |         |             |            |
| I Mandant X                                                                                                    | Urilidown Spatenna                                                                                                    | ime          | • Son     | cierc nach |           | • Anzar     | i zellen U | • 🗹 Ge    | samt Zeile  | Summe :   | Zeile 🗌 S  | iumme Einzel  |         |             |            |
| ▶ Testkunden Landau                                                                                                    | 📕 Belegart 💽 Währu                                                                                                    | ng 💌         |           |            |           |             |            |           |             |           |            |               |         |             |            |
|                                                                                                    | Netto 🔻 Erlös 💌                                                                                                    | Jahr / 💌     |           |            |           |             |            |           |             |           |            |               |         |             |            |
|                                                                                                    |                                                                                                    | 2005         | 20        | 006        |           | 2007        |            | 2008      |             | 2009      |            | 2010          |         | Gesamtbetra | iq         |
|                                                                                                    | Mons / 💌 Tag / 💌                                                                                                    | Netto Er     | lös N     | letto E    | rlös      | Netto       | Erlös      | Netto     | Erlös       | Netto     | Erlös      | Netto E       | irlös   | Netto       | Erlös      |
| Pivotdeklaration /                                                                                                    | 🗄 Januar                                                                                                    | 360.138      | 124.562   | 303.381    | 186.118   | 271.390     | 181.280    | 284.090   | 166.804     | 200.068   | 114.917    | 277.371       | 169.105 | 1.696.438   | 942.786    |
| BLine                                                                                                    | Februar                                                                                                    | 368.508      | 228.175   | 321.159    | 208.688   | 321.327     | 180.767    | 422.202   | 196.552     | 286.797   | 183.772    | 176.929       | 109.787 | 1.896.923   | 1.107.741  |
| OP Liste Kunde                                                                                                    | ∃März                                                                                                    | 433.489      | 265.030   | 514.095    | 346.138   | 541.289     | 315.580    | 483.207   | 281.928     | 380.567   | 243.678    | 0             | 0       | 2.352.647   | 1.452.354  |
| OP-Liste Währung                                                                                                    | 🗄 April                                                                                                    | 398.487      | 252.849   | 482.317    | 321.096   | 428.032     | 269.384    | 428.042   | 265.042     | 390.428   | 252.034    | 0             | 0       | 2.127.305   | 1.360.406  |
| Umsatz Gesamt                                                                                                    |                                                                                                    | 410.727      | 246.377   | 367.421    | 235.108   | 374.414     | 227.544    | 401.649   | 206.505     | 373.915   | 226.831    | 0             | 0       | 1.928.125   | 1.142.364  |
| Umsatz Adressgruppen                                                                                                    | 🗄 Juni                                                                                                    | 375.624      | 236.933   | 421.035    | 220.739   | 490.247     | 307.232    | 430.918   | 237.981     | 350.879   | 210.475    | 0             | 0       | 2.068.703   | 1.213.361  |
| Umsatz Länder                                                                                                    | 🗄 Juli                                                                                                    | 323.012      | 205.539   | 344.384    | 193.010   | 506.864     | 243.074    | 445.562   | 231.312     | 439.102   | 194.504    | 0             | 0       | 2.058.923   | 1.067.439  |
| ···· Umsatz Personal                                                                                                    | 🛨 August                                                                                                    | 288.506      | 182.696   | 309.111    | 193.419   | 440.119     | 277.528    | 389.398   | 193.571     | 267.738   | 168.518    | 0             | 0       | 1.694.872   | 1.015.732  |
| Umsatz Rabattliste                                                                                                    |                                                                                                    | 319.302      | 208.841   | 309.802    | 174.082   | 331.097     | 198.869    | 303.018   | 175.062     | 314.123   | 198.796    | 0             | 0       | 1.577.342   | 955.650    |
| CP Liste pack Listerart                                                                                                    | Oktober     Oktober     Oktober | 299.383      | 193.332   | 325.127    | 209.383   | 385.947     | 217.979    | 321.712   | 137.686     | 260.871   | 163.307    | 0             | 0       | 1.593.040   | 921.687    |
| OP-Liste nach Währung                                                                                                    | November                                                                                                    | 286.966      | 181.342   | 425.209    | 226.607   | 309.029     | 200.961    | 302.495   | 122.184     | 256.216   | 163.613    | 0             | 0       | 1.579.914   | 894.709    |
| Umsatz Gesant                                                                                                    | . ■Dezember                                                                                                    | 256.879      | 119.114   | 350.065    | 167.036   | 198.358     | 121.803    | 138.904   | 84.485      | 166.875   | 95.469     | 0             | 0       | 1.111.081   | 587.907    |
| Umsatz Adressgruppen                                                                                                    | Gesamtbetrag                                                                                                    | 4.121.020 2  | 2.444.789 | 4.473.104  | 2.681.424 | 4.598.113   | 2.742.001  | 4.351.197 | 2.299.113   | 3.687.579 | 2.215.915  | 454.300       | 278.893 | 21.685.313  | 12.662.135 |
| Umsatz Währung                                                                                                    |                                                                                                    |              |           |            |           |             |            |           |             |           |            |               |         |             |            |
| Eingabe                                                                                                    | Drilldowntabelle Summ                                                                                                    | en Chart     |           |            |           |             |            |           |             |           |            |               |         |             |            |
| ABDA 01.01.2005                                                                                                    | Eelegt Belegari Belegr                                                                                                    | r Da         | atum      | Name       |           |             |            |           | Ne          | tto       |            | 1             | Erlös   | Wał         | nrung      |
| BISDA 31.12.2010                                                                                                    | RE 10001                                                                                                    | 68 29        | .01.2010  | 67888      | -1        |             |            |           |             |           |            | 1.016         |         | 941 EUR     |            |
|                                                                                                    | V RE 26000                                                                                                    | 93 13        | .01.2006  | 69014      | • • • •   | -           |            |           |             |           |            | 1.019         |         | 799 EUR     |            |
|                                                                                                    | V RE                                                                                                    | β 11         | .01.2005  | 19779      | ٣         | a _2        |            |           |             |           |            | 1.026         |         | 770 EUR     |            |
|                                                                                                    | V RE I                                                                                                    | 21           | .01.2010  | 37171      | -0- '     |             | ~          |           |             |           |            | 1.032         |         | 550 EUR     |            |
|                                                                                                    | V RE L                                                                                                    | <b>-6</b> 08 | .01.2008  | 42105      | -i'''     |             |            | 2         |             |           |            | 1.034         |         | 830 EUR     |            |
|                                                                                                    | V RE 29000                                                                                                    | 10 07        | .01.2009  | 13638      | una la    | · · s       | L          |           |             |           |            | 1.035         |         | 563 EUR     |            |
| Pivotdeklaration                                                                                                    | V RE 26001                                                                                                    | 35 24        | .01.2006  | 26576      |           |             |            |           |             |           |            | 1.036         |         | 791 EUR     | <b>_</b> _ |
| 📟 Gesamtzeit: 00:00:06                                                                                                    |                                                                                                    |              |           |            |           |             |            |           |             |           |            |               |         |             | .d         |

Per Klick auf das Feldauswahlsymbol (1) können Felder hinzugefügt oder ausgeblendet werden.

Die GDI-Pivot-Tabelle bietet auch alle Funktionen einer "normalen" Tabelle an, wie z.B. Filtern, Sortieren, Drucken, Feldauswahl, Design, Gruppenbildung, Summenbildung, ...

## DetailPopup

Sofern definiert kann per rechter Maustaste über der Drilldown-Tabelle (2) über ein Kontextmenü eine Maske geöffnet werden, um weitere Informationen zu dem im Drilldown gelisteten Datensatz (z.B. Beleg) zu erhalten.

- Beleg

Weitere Information zur Definition dieses sog. DetailPopup siehe unten im Abschnitt LookUp-Felder.

| Stammdat | en «                  | I ARTIKELNR | TEXT                                  | MENGE | EPREIS | RABATT | GESAMT |  |
|----------|-----------------------|-------------|---------------------------------------|-------|--------|--------|--------|--|
| Belegtyp | V                     | 125 250-00  | 30 Ringordner<br>Rückenbreite 80mm    | 3     | 85,00  |        | 255,0  |  |
| Belegart | RE                    |             | in den Farbe rot, gelb, blau          |       |        |        |        |  |
| Belegnr  | 2500012               | 125 250-50  | Ringordner                            | 30    | 2,99   |        | 89,7   |  |
| Datum    | 22.06.2005            |             | Rückenbreite 80mm, gelb               |       |        |        |        |  |
| Name     | 18000-Edgar Kranz oHG | 125 250-51  | Ringordner                            | 30    | 2,99   |        | 89,3   |  |
| Ort      | 78570-Mühlheim        |             | Ruckenbreite 80mm, blau               |       |        |        | 00.7   |  |
| Brutto   | 363,08                | 125 250-52  | Ringordner<br>Rückenbreite 80mm, rot  | 30    | 2,99   |        | 89,7   |  |
| Währung  | EUR                   | MSmaus      | Microsoft Maus, 3 Tasten              | 2     | 19,00  |        | 38,0   |  |
| OP       | 363,08                |             | Universalmaus für alle Standard-      |       |        |        |        |  |
| OPTage   | 2185                  |             | bedingungen                           |       |        |        |        |  |
|          |                       | porto       | Paketdienst<br>(Porto und Verpackung) | 2     | 10,00  |        | 20,0   |  |

## Graphische Auswertungen – Chart's

Die graphischen Auswertungen bieten unterschiedliche Chart-Darstellungen mit Auswahl verschiedener Diagrammformen. Basis für die Diagramme sind wie bei der Drilldown-Tabelle die selektierten (markierten) Daten:

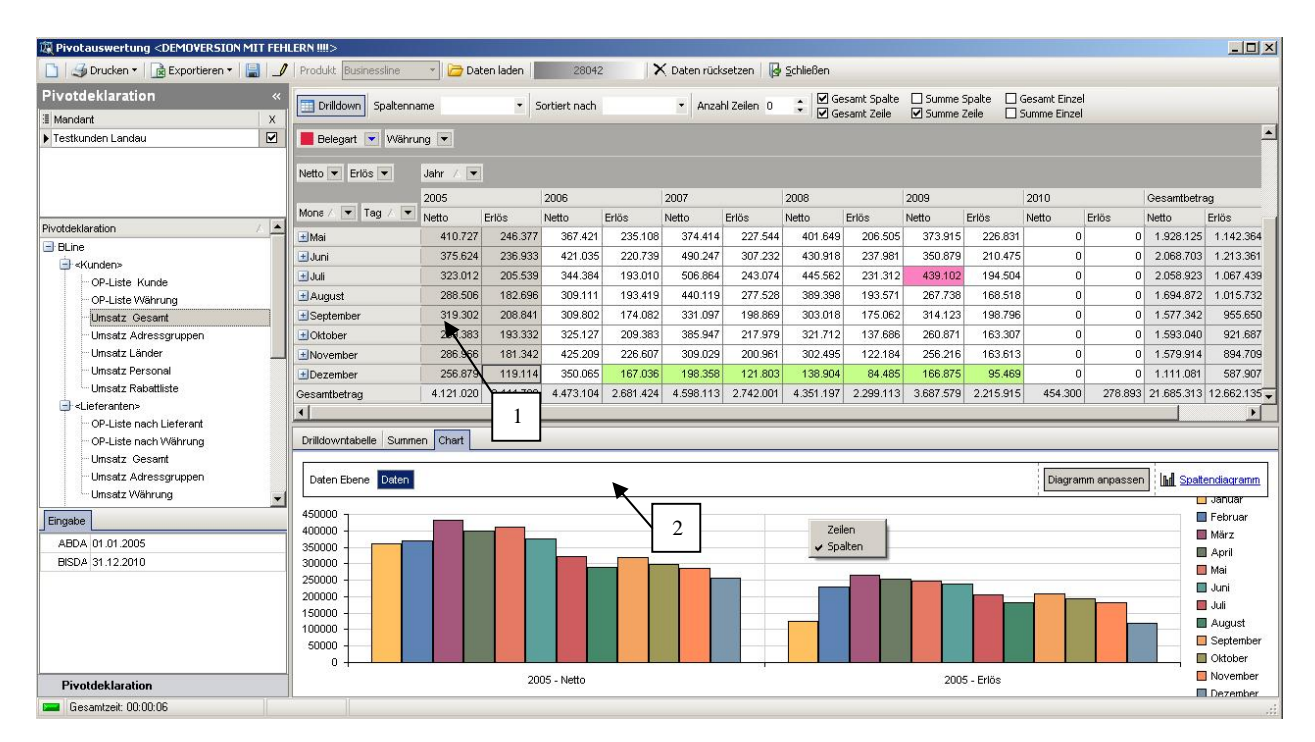

## Markierung des darzustellenden Datenbereichs

Markieren Sie den Datenbereich einfach per Ziehen und gleichzeitigem Drücken der linken Maustaste über den gewünschten Bereich (1). Der so markierte Bereich wird farblich unterlegt.

Je nach Anforderung kann über rechte Maustaste (2) auf dem Diagramm die Umschaltung der Basis zwischen Zeilen und Spalten vorgenommen werden.

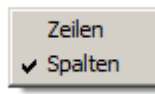

## Summenbildung über Spalten und Zeilen

| Produkt Businessline | 👻 🗁 Daten I | aden       | 28042   | X Daten   | rücksetzen    | Schließer | 1                        |                            |                         |                            |         |              |
|----------------------|-------------|------------|---------|-----------|---------------|-----------|--------------------------|----------------------------|-------------------------|----------------------------|---------|--------------|
| Drilldown Spaltennam | e Monat     | ▼ Sortiert | nach    | •         | Anzahl Zeiler | n 5 🛟 🗹   | Gesamt Spa<br>Gesamt Zei | alte 🗖 Summe<br>le 🗹 Summe | e Spalte 🛛<br>e Zeile 🔤 | ] Ginzel<br>] Summe Einzel |         |              |
| 📕 Belegart 💽 Währung | ; 💌 Erlös 💌 | Absolute 🔽 | ]       |           |               |           |                          |                            |                         |                            |         |              |
| Netto 💌 Prozent 💌    | Jahr / 💌    |            |         |           |               |           |                          |                            |                         |                            |         |              |
|                      | 2005        | 2006       |         | 2007      |               | 2008      |                          | 2009                       | 2010                    |                            |         | Gesamtbetrag |
| Monat 🛆 💌 Tag 🔥 💌    | Netto       | Netto      | Prozent | Netto     | Prozent       | Netto     | Prozent                  | Netto                      | Prozent                 | Netto                      | Prozent | Netto        |
| 🛨 Januar             | 366.862     | 313.125    | -14,65% | 276.772   | -11,61%       | 287.975   | 4,05%                    | 201.347                    | -30,08%                 | 280.209                    | 39,17%  | 1.726.290    |
|                      | 374.019     | 321.387    | -14,07% | 323.167   | 0,55%         | 430.291   | 33,15%                   | 292.799                    | -31,95%                 | 180.367                    | -38,40% | 1.922.030    |
| ∃März                | 437.257     | 519.056    | 18,71%  | 545.578   | 5,11%         | 492.235   | -9,78%                   | 389.662                    | -20,84%                 | 0                          | 0,00%   | 2.383.788    |
| 🗄 April              | 406.208     | 486.041    | 19,65%  | 433.432   | -10,82%       | 435.334   | 0,44%                    | 395.264                    | -9,20%                  | 0                          | 0,00%   | 2.156.279    |
| . <b>⊞</b> Mai       | 413.417     | 369.963    | -10,51% | 384.556   | 3,94%         | 413.359   | 7,49%                    | 382.552                    | -7,45%                  | 0                          | 0,00%   | 1.963.848    |
| 🗄 Andere             | 2.219.735   | 2.535.567  | 14,23%  | 2.699.902 | 6,48%         | 2.501.720 | -7,34%                   | 2.103.855                  | -15,90%                 | 0                          | 0,00%   | 12.060.779   |
| Gesamtbetrag         | 4.217.498   | 4.545.139  | 7,77%   | 4.663.406 | 2,60%         | 4.560.914 | -2,20%                   | 3.765.479                  | -17,44%                 | 460.576                    | -87,77% | 22.213.012   |

Die Summen über Spalten und Zeilen können per Checkbox (1) ab- und zugeschaltet werden. Die Summen werden als "Gesamtbetrag" ausgewiesen. Ist nur eine Summe vorhanden, wird keine zusätzliche (Gesamt)-Summe gebildet. Mit der Checkbox (1) kann zwischen Gesamt, Einzel und Summe Einzel umgeschaltet werden.

<u>Hinweis:</u> Die farblich unterlegten Werte zeigen die Maximalwerte (im Beispiel hellrot) und die Minimalwerte (im Beispiel hellgrün) der jeweiligen Spalte an.

Für die Einstellung der Farben siehe Kapitel: Anzeige von Minimum, Maximum innerhalb einer Spalte oder Zeile.

## Einstellung Spalten und Zeilendarstellung, Sortierung

Grundsätzlich kann für jedes im Zeilenbereich oder Spaltenbereich befindliche Feld eine aufoder absteigende Sortierung eingestellt werden. Ohne weitere Angabe bezieht sich diese Sortierung auf das Feld selbst und es wird alphabetisch bzw. numerisch sortiert. Eine "Monats-Spalte" würde beispielsweise - sie wird numerisch interpretiert - entweder von Januar bis Dezember oder Dezember bis Januar sortiert sein.

Oberhalb des Filterbereiches findet man zwei Comboboxen, über welche sich eine Spalte bzw. Zeile aufgrund eines anderen Feldes sortieren lässt. Zusätzlich gibt es ein Eingabemöglichkeit für "Anzahl Zeilen". Die Angabe

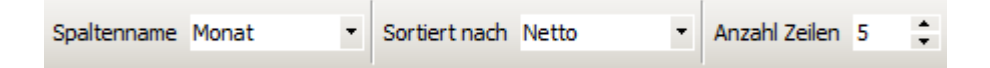

hätte z.B. folgende Auswirkung:

- Die Spalte "Monat" wird nach dem "Netto"-Wert sortiert. Das bedeutet, dass nun in der Pivotauswertung die angezeigten Monate nicht mehr von Januar bis Dezember (oder Dezember bis Januar) sortiert werden, sondern auf- oder absteigend nach dem Nettobetrag.
  - Befindet sich dabei das Feld "Monat" im Zeilenbereich, so steht umsatzstärkste Monat somit "ganz oben", der umsatzschwächste "ganz unten" (oder umgekehrt). Maßgeblich ist hierbei der Netto-Wert in der "Gesamtbetrag"-Spalte.
  - Befindet sich dabei das Feld "Monat" im Spaltenbereich, so steht umsatzstärkste Monat somit "ganz links", der umsatzschwächste "ganz rechts" (oder umgekehrt). Maßgeblich ist hierbei der Netto-Wert in der "Gesamtbetrag"-Zeile.
- Durch die Einstellung "Anzahl Zeilen = 5" werden in der Pivotauswertung nur die fünf umsatzstärksten (bzw. bei absteigender Sortierung die umsatzschwächsten) Monate

explizit dargestellt. Die anderen Monate werden unter der Bezeichnung "Andere" in der Pivotauswertung zusammengefasst.

| Drilldown S    | paltennam                                                                                                    | e Monat     | <ul> <li>Sortiert</li> </ul> | nach Netto | •         | Anzahl Zeiler | 5 <b>;</b> 🗸 | Gesamt Spa<br>  Gesamt Zeil | alte 🗌 Summe<br>le 🗹 Summe | e Spalte 🛛<br>e Zeile 🔤 | ] Gesamt Einzel<br>] Summe Einzel |         |              |  |  |
|----------------|----------------------------------------------------------------------------------------------------|-------------|------------------------------|------------|-----------|---------------|--------------|-----------------------------|----------------------------|-------------------------|-----------------------------------|---------|--------------|--|--|
| 📕 Belegart 💌   | Währung                                                                                                    | ; 💌 Erlös 💌 | Absolute                     | •          |           |               |              |                             |                            |                         |                                   |         |              |  |  |
| Netto 💌 Prozer | vetto Verto Verto |             |                              |            |           |               |              |                             |                            |                         |                                   |         |              |  |  |
|                |                                                                                                    | 2005        | 2006                         |            | 2007      |               | 2008         |                             | 2009                       |                         | 2010                              |         | Gesamtbetrag |  |  |
| Monat 🛆 💌 Ta   | ag 🛆 💌                                                                                                    | Netto       | Netto                        | Prozent    | Netto     | Prozent       | Netto        | Prozent                     | Netto                      | Prozent                 | Netto                             | Prozent | Netto        |  |  |
| + Dezember     |                                                                                                    | 279.194     | 363.548                      | 30,21%     | 203.902   | -43,91%       | 141.880      | -30,42%                     | 170.804                    | 20,39%                  | 0                                 | 0,00%   | 1.159.328    |  |  |
| 🛨 Oktober      |                                                                                                    | 302.747     | 332.902                      | 9,96%      | 395.857   | 18,91%        | 324.738      | -17,97%                     | 266.904                    | -17,81%                 | 0                                 | 0,00%   | 1.623.149    |  |  |
| 🛨 September    |                                                                                                    | 336.933     | 312.428                      | -7,27%     | 340.098   | 8,86%         | 306.562      | -9,86%                      | 328.893                    | 7,28%                   | 0                                 | 0,00%   | 1.624.914    |  |  |
| 1 November     |                                                                                                    | 294.195     | 433.612                      | 47,39%     | 310.571   | -28,38%       | 412.702      | 32,88%                      | 264.188                    | -35,99%                 | 0                                 | 0,00%   | 1.715.268    |  |  |
| 🛨 August       |                                                                                                    | 291.467     | 312.099                      | 7,08%      | 443.377   | 42,06%        | 398.682      | -10,08%                     | 271.680                    | -31,86%                 | 0                                 | 0,00%   | 1.717.305    |  |  |
| 🛨 Andere       |                                                                                                    | 2.712.962   | 2.790.551                    | 2,86%      | 2.969.601 | 6,42%         | 2.976.349    | 0,23%                       | 2.463.010                  | -17,25%                 | 460.576                           | -81,37% | 14.373.049   |  |  |
| Gesamtbetrag   |                                                                                                    | 4.217.498   | 4.545.139                    | 7,77%      | 4.663.406 | 2,60%         | 4.560.914    | -2,20%                      | 3.765.479                  | -17,44%                 | 460.576                           | -87,77% | 22.213.012   |  |  |
|                |                                                                                                    |             | -                            |            | -         | -             |              |                             | -                          | -                       |                                   | /       |              |  |  |

Die Abbildung zeigt die Sortierung der Monate nach dem Netto-Wert der Gesamtbetrag-Spalte absteigend. Die 5 "schwächsten" Monate werden dargestellt, die verbleibenden sieben Monate werden als "Andere" zusammengefasst.

Diese Funktion eignet sich idealerweise zur Darstellung von sog. Renner-/Penner-Auswertungen.

## Gestaltung individueller Pivot-Auswertungen

| 🙀 Pivotauswertung !!!! DEMOVERSION !!!!                                                                                                    |                                                                                                    | x |
|----------------------------------------------------------------------------------------------------|----------------------------------------------------------------------------------------------------|---|
| 📋 🌙 Drucken 🔹 🗟 Exportieren 🔹 🔚 🗾                                                                                                    | 🕐 Produkt 🛛 Businessline 🔹 🗁 Daten laden 🛛 🛛 🖉 🔪 Daten rücksetzen 🛛 🚱 Schließen                                                                                                    |   |
| Pivotdeklaration «                                                                                                    | 📩 SQL Prepare   📓 SQL ausführen   🗙 Pivot rücksetzen                                                                                                    |   |
| I Mandant X<br>▶ Testkunden Landau 🗹                                                                                                    | 1<br>SQL Lookup Spa                                                                                                    |   |
| Pivotdeklaration /  BLine GLine G-Liste Kunde OP-Liste Kunde OP-Liste Vährung Umsatz Gesamt Umsatz Adressgruppen Umsatz Länder Umsatz Länder Umsatz Rabattliste | Todefinition                                                                                                    |   |
| Cleferanten> OP-Liste nach Lieferant OP-Liste nach Währung Umsatz Gesamt Umsatz Adressgruppen                                                                   | Childown spaltername sortiert nach anzahl Zelen U Gesamt Zele Summe Zele Summe Einzel      Drop Filter Fields Here      Drop Dourn Fields Here      Drop Kalds      Here      Grand Total      Grand Total      ANo data to display> |   |
| Pivotdeklaration                                                                                                    |                                                                                                    | : |

Ein Mausklick auf den Button 🥒 öffnet im oberen Teil ein Fenster mit den Karteikarten

- SQL
- Lookup
- Spaltendefinition
- Ergebnistabelle

Wurde eine gespeicherte Pivot-Deklaration ausgewählt, steht an dieser Stelle bereits die fertige SQL, welche die Daten für die Pivot-Auswertung liefert.

Hinweis: Der Button i bietet sich an, wenn man "von Grund auf" mit der Erstellung einer neuen Auswertung beginnen möchte oder wenn man eine neue Pivot-Datei über den Explorer eingespielt hat. Der Button aktualisiert die Anzeige der vorhandenen Pivotdeklarationen (Refresh) und stellt anschließend den Cursor auf den obersten Eintrag/Knoten der Pivot-Baumstruktur.

#### Beispiel 1: Einlesen von Verkaufsrechnungen

Einlesen von Verkaufsrechnungen für einen anzugebenden Zeitraum und Möglichkeiten der Auswertung über: Währungen, Adressgruppen, Länder, Plz, Adressnr, Name, Netto, Netto in Hauswährung.

Im Beispiel verwenden wir folgende SQL:

```
Select Belegdat, Belegnr, Adressgrp, Adressnr, Namel, Land, PLZ, Ort, ISOWAEHR,
Warenwert + NKWarenw as NettoHW, Netto from Beleg
where Belegdat >= :AbDatum and Belegdat < :BisDatum + 1
and Belegtyp = "V"
and Belegart = "RE"
```

## SQL-Eingabe

| *            | SQL Pre | pare 🛛 🚮 S | QL ausführen 🛛 🗙 Pivot rücksetzen                                        |
|--------------|---------|------------|--------------------------------------------------------------------------|
| S            | 1       | Select     | Belegdat, Belegnr, Adressgrp, Adressnr, Name1, Land, PLZ, Ort, ISOWAEHR, |
| P            | 2       |            | Warenwert + NKWarenw as NettoHW, Netto from Beleg                        |
| 5            | 3       | where      | Belegdat >= :AbDatum and Belegdat < :BisDatum + 1                        |
| boku         | 4       | and        | Belegtyp = "V"                                                           |
| þ            | 5       | and        | Belegart = "RE"                                                          |
| <sup>b</sup> | 6       |            |                                                                          |

Nach Eingabe der SQL klicken Sie auf den Button: Die SQL wird auf syntaktische Fehler überprüft. Ist sie fehlerfrei, wechselt das Programm auf den Karteireiter "Spaltendefinition", die Ergebnisfelder der SQL werden generiert und in Form der nachfolgend gezeigten Spalten-Übersicht dargestellt.

Hinweis: Für diesen SQL-Prepare-Schritt werden noch keine Daten zur Anzeige in den Pivot geladen.

## **Datenfeld/-Spalten-/Zeilendefinition**

| Contract Adressgruppen     Under Adressgruppen     Under Adressgruppen         | 🙀 Pivotauswertung !!!! DEMOVERSION !!!! |          |                                                                                                    |                       |                                 |               |               |               |                                  |              |       |                                      |
|----------------------------------------------------------------------------------------------------|-----------------------------------------|----------|----------------------------------------------------------------------------------------------------|-----------------------|---------------------------------|---------------|---------------|---------------|----------------------------------|--------------|-------|--------------------------------------|
| Pivotdeklaration       Call Regare       SQL susfixen       Monk to degree         I Monket       X       X       Testiunden Landsu       X       X       Testiunden Landsu       X       X <th>📋 🌙 Drucken 🕶 🗟 Exportieren 🕶 🔛 🗾</th> <th>Pro</th> <th>dukt Businessline</th> <th>👻 🗁 Daten lac</th> <th>den</th> <th>0</th> <th>🗙 Daten rü</th> <th>icksetzen   🗗</th> <th>≦chließen</th> <th></th> <th></th> <th></th>                                                                                                    | 📋 🌙 Drucken 🕶 🗟 Exportieren 🕶 🔛 🗾       | Pro      | dukt Businessline                                                                                               | 👻 🗁 Daten lac         | den                             | 0             | 🗙 Daten rü    | icksetzen   🗗 | ≦chließen                        |              |       |                                      |
| il Model:       X         i Testlunden Landau       V         i Testlunden Landau       V<                                                                                                    | Pivotdeklaration «                      | <b>*</b> | SQL Prepare 🛛 🔀                                                                                                 | SQL ausführen   🗙     | Pivot rücksetzer                | n             |               |               |                                  |              |       |                                      |
| Protodeklaration       Image: Click hare to add a new row         Protodeklaration       Image: Click hare to add a new row         Protodeklaration       Image: Click hare to add a new row         Protodeklaration       Image: Click hare to add a new row         Protodeklaration       Image: Click hare to add a new row         Protodeklaration       Image: Click hare to add a new row         Protodeklaration       Image: Click hare to add a new row         Protodeklaration       Image: Click hare to add a new row         Image: Click hare to add a new row       Image: Click hare to add a new row         Protodeklaration       Image: Click hare to add a new row         Image: Click hare to add a new row       Image: Click hare to add a new row         Image: Click hare to add a new row       Image: Click hare to add a new row         Image: Click hare to add a new row       Image: Click hare to add a new row         Image: Click hare to add a new row       Image: Click hare to add a new row         Image: Click hare to add a new row       Image: Click hare to add a new row         Image: Click hare to add a new row       Image: Click hare to add a new row         Image: Click hare to add a new row       Image: Click hare to add a new row         Image: Click hare to add a new row       Image: Click hare to add a new row         Image: Click hare to add a new row<                                                                                                    | I Mandant X                             | S        | Feldname                                                                                                    | Anzeigename           | Gruppendef.                     | Summen        | Variation     | Maske         | Ausrichtung                      | Pivot        |       | Hur bei Gruppen/Listendef. ausfüllen |
| Proddekaration                                                                                                    | ▶ Testkunden Landau                     | P        |                                                                                                    |                       |                                 | Click here to | add a new rov | /             |                                  |              |       |                                      |
| Prodeklaration       Image: Source Source Sour                                         |                                         | 6        | BELEGDAT                                                                                                    | BELEGDAT_MONAT        | Monat                           | stCount       | svNone        |               | Links                            | V            |       | Anzeigeneme NETTO                    |
| Pivotdeklaration       Image: Sorter Sorter Default       etcourt       unks       Image: Sorter Default       etcourt       withone         Image: Index OPListe Kunde       OPListe Kunde       Image: Index OPListe Kunde       Image: Index OPListe Kunde       Image: Index OPListe Kunde       Image: Index OPListe Kunde         OPListe Kunde       OPListe Kunde       Image: Index OPListe Kunde       Image: Index OPListe Kunde       Image: Index OPListe Kunde       Image: Index OPListe Kunde         OPListe Kunde       OPListe Kunde       Image: Index OPListe Kunde       Image: Index OP                                                                                                    |                                         | ĝ        | BELEGNR                                                                                                    | BELEGNR               | Default                         | stSum [       |               |               | rechts                           |              |       | Anzegonanic NETTO                    |
| Pivotdeklaration                                                                                                    |                                         | S        | ADRESSGRP                                                                                                    | ADRESSGRP             | Default                         | stCount       | 1             |               | Links                            |              |       |                                      |
| Productaration       Product Number         Bulker       MARET       NAMET       Default       afCourt       swNone       Links       Units         OP-Liste Warburg       PLZ       Default       afCourt       swNone       Links       Units       Units <t< td=""><th></th><td>alter</td><td>ADRESSNR</td><td>ADRESSNR</td><td>Default</td><td>stSum</td><td>•</td><td></td><td>rechts</td><td><b>V</b></td><td></td><td></td></t<>                                                                                                    |                                         | alter    | ADRESSNR                                                                                                    | ADRESSNR              | Default                         | stSum         | •             |               | rechts                           | <b>V</b>     |       |                                      |
| Prvotdeklaration                                                                                                    | Pivotdekiaration /                      | ndef     | NAME1                                                                                                    | NAME1                 | Default                         | stCount       | svNone        |               | Links                            |              |       |                                      |
| Prvotdeklaration                                                                                                    |                                         | initio   | LAND                                                                                                    | LAND                  | Default                         | stCount       | svNone        |               | Links                            |              |       |                                      |
| O'FList Warung         Unsatz Gesant         Unsatz Adressgruppen         Unsatz Rabatiliste         Unsatz Rabatiliste         O'FList nach Warung         Unsatz Rabatiliste         O'FList nach Liferant         O'FList nach Warung         Unsatz Adressgruppen         O'FList nach Liferant         O'FList nach Liferant         BisDALIM         BisDALIM         O'FList nach Liferant         ABDATUM         BisDALIM         O'RD Ba Felds         Here         Dop O'Clann Fields Here         Dop O'Clann Fields Here         Dop O'Clann Clait                                                                                                    | OP Liste Kunde                          | Š        | PLZ                                                                                                    | PLZ                   | Default                         | stCount       | svNone        |               | Links                            | 2            |       |                                      |
| Or Bast Org       Org       Default       stCourt       svNone       Links       V         Unsatz Adessgruppen       Unsatz Adessgruppen       Unsatz Rabditise       V       V                                                                                                    | OP-Liste Kunde                          | Erge     | ORT                                                                                                    | ORT                   | Default                         | stCount       | svNone        |               | Links                            |              |       |                                      |
| Umsatz Adressgruppen       Mabo       ADD       Default       stSum       svNone       R,0       rechts         Umsatz Lander       Umsatz Netsonal       Umsatz Resonal       Imsatz Netsonal       Imsatz Netsonal <th>- Umsatz Gesant</th> <td>spinis</td> <td>ISOWAEHR</td> <td>ISOWAEHR</td> <td>Default</td> <td>stCount</td> <td>svNone</td> <td></td> <td>Links</td> <td></td> <td></td> <td></td>                                                                                                    | - Umsatz Gesant                         | spinis   | ISOWAEHR                                                                                                    | ISOWAEHR              | Default                         | stCount       | svNone        |               | Links                            |              |       |                                      |
| Umsatz Lénder         Umsatz Personal         Umsatz Personal         Personal Total         Provodeklaration         Provodeklaration                                                                                                    | Umsatz Adressgruppen                    | stab     | ADD                                                                                                    | ADD                   | Default                         | stSum         | svNone        | R,0           | rechts                           |              |       |                                      |
| Umsatz Personal       Umsatz Rebailiste       Sortiert nach       Anzahl Zelen 0       Gesant Spalle       Summe Spalle       Summe Einzel         OP-Liste nach / Umsatz Advessgruppen       Umsatz Advessgruppen       EBELEGDAT_JAHR V EBELEGDAT_JAHR V EBELEGDAT_MONAT       2       EGNR V ADRESSOR V ADRESSOR V ADRES                                                                                                    |                                         | elle     | NETTO                                                                                                    | NETTO                 | Default                         | stSum         | svNone        | R,0           | rechts                           |              | Ţ     |                                      |
| Umsatz Rabatiliste Umsatz Rabatiliste Umsatz Rabatiliste Umsatz Rabatiliste CP-Liste nach Lieferant Umsatz Adressgruppen Engete ABDATUM BISDALM  Prvotdeklaration  Prvotdeklaration  Prvotdekla  | - Umsatz Personal                       |          | <b>H H H F F F F</b>                                                                                            | + - ▲ ✓ × ∩ *         | *7                              | 4             |               |               |                                  | 1            |       |                                      |
| Cheferanten-<br>OP-Liste nach Lieferant<br>OP-Liste nach Währung<br>Umsatz Gesamt<br>Umsatz Adressgruppen     Tor<br>Engele     AbbATUM     BSDAUM     Or data foldal     Orand Total     Orand Total                                                                                                    | Umsatz Rabattliste                      | 1        |                                                                                                    |                       |                                 |               |               |               | Gecant Spall                     | ta 🗆 Summa S | nalte | Gecamt Finzel                        |
| OP-Liste nach Währung     Unsatz Adressgruppen     Op-Liste nach Währung     Unsatz Adressgruppen     Op-Diat Petis     Processe     Opo Column Fields Here     Opo Column Fields Here     Opo Pour Fields     Here     Opo Pour Fields     Here         | - <lieferanten></lieferanten>           |          | Drilldown Spalte                                                                                                | nname                 | <ul> <li>Sortiert na</li> </ul> | ach           | ▼ An          | zahl Zeilen 0 | <ul> <li>Gesamt Zeile</li> </ul> | Summe Z      | eile  | Summe Einzel                         |
| OP-Liste nach Währung     OP-Liste nach Währung     Opadia Gesamt     Umastz Adressgruppen     Imgabe     AbbATUM     BISDAUM     Orop Drate Felds     Grand Total     Grand Total     Orop Odumn Fields Here     Orop Odumn Fields Here     Orop Odumn Fields           | OP-Liste nach Lieferant                 | DEL      |                                                                                                    |                       | CODAT MONU                      |               |               | precopp 🗐     |                                  |              |       |                                      |
| Unsatz Gesant     NETO V       Eingabe     Prop Data Fields       ABDATUM     Drop Column Fields Here       BISDAUM     Orand Total       Findation     Prop Vesta fields                                                                                                    | OP-Liste nach Währung                   | DCL      | EGDAT V BELL                                                                                                    |                       | LEGDAT_WONA                     | 2             |               | RESSURP V     | ADRESSING MAI                    |              | V PL  | Z · ORI · ISOWAERK · ADD ·           |
| Unsatz Adressgruppen     Image: Composition of the second second se                           | - Umsatz Gesamt                         | NET      | то 🔻                                                                                                    |                       |                                 |               |               |               |                                  |              |       |                                      |
| Engabe     Here     Drop Column Fields Here       AEDATUM     Here     Grand Total       BISDAUM     Grand Total     Grand Total       Privotdeklaration     Final Allow     Grand Total                                                                                                    | Umsatz Adressgruppen                    | Drok     |                                                                                                    |                       |                                 |               |               |               |                                  |              |       |                                      |
| ABDATUM Even floor Flads Grand Total Even floor Flads Grand Total Even floor Flads Orand Total Even floor Flads Orand Total Even flo | Eingabe                                 | Here     |                                                                                                    |                       |                                 |               |               |               |                                  |              |       |                                      |
| BISDAUM Grand Total Grand Total Grand Tota | ABDATUM                                 | Drop     | Row Fields                                                                                                    | Prend Total           |                                 |               |               |               |                                  |              |       |                                      |
| Pivotdeklaration                                                                                                    | BISDAUM                                 | Cro      | ad Total of                                                                                                    | No data to displays   |                                 |               |               |               |                                  |              |       |                                      |
| Pivotdeklaration                                                                                                    |                                         | Gra      |                                                                                                    | into data to display# |                                 |               |               |               |                                  |              |       |                                      |
| Pivotdeklaration                                                                                                    |                                         |          |                                                                                                    |                       |                                 |               |               |               |                                  |              |       |                                      |
| Pivotdeklaration                                                                                                    |                                         |          |                                                                                                    |                       |                                 |               |               |               |                                  |              |       |                                      |
| Pivotdeklaration                                                                                                    |                                         |          |                                                                                                    |                       |                                 |               |               |               |                                  |              |       |                                      |
| Pivotdeklaration                                                                                                    |                                         |          |                                                                                                    |                       |                                 |               |               |               |                                  |              |       |                                      |
|                                                                                                    | Pivotdeklaration                        |          |                                                                                                    |                       |                                 |               |               |               |                                  |              |       |                                      |
| Laden Lookup-Daten 3/93                                                                                                    | Laden Lookup-Daten 3/93                 | 3        | The second second second second second second second second second second second second second second second se |                       |                                 |               |               |               |                                  |              |       |                                      |

Im oberen Fensterbereich (1) erscheint die Datenfeld-Definition und im unteren Fensterbereich die generierte Pivot-Tabelle (2).

## Spaltendefinition - Ändern der Anzeigenamen

In der Karteikarte "Spaltendefinition" werden die erzeugten Feldbezeichnungen mit zugehöriger Definition angezeigt und können entsprechend eingestellt werden. Im Beispiel ändern wir zunächst die "Anzeigenamen" einiger Felder für die Darstellung in der Pivot-Tabelle:

| 🛱 Pivotauswertung !!!! DEMOVERSION !!!!</th <th>!&gt;</th> <th></th> <th></th> <th></th> <th></th> <th></th> <th></th> <th></th> <th></th> <th><u>_</u>_×</th> | !>    |                   |                     |                      |               |               |              |                   |              | <u>_</u> _×                          |
|----------------------------------------------------------------------------------------------------|-------|-------------------|---------------------|----------------------|---------------|---------------|--------------|-------------------|--------------|--------------------------------------|
| 📋 冯 Drucken 🕶 🙀 Exportieren 🕶 📳                                                                                                    | J Pr  | odukt Businesslin | e 🔹 🖌 🗁 Daten l     | aden                 | 0             | 🗙 Daten rüc   | ksetzen 🛛 🗗  | <u>S</u> chließen |              |                                      |
| Pivotdeklaration                                                                                                    | « 📩   | g SQL Prepare 🛛   | 🛐 SQL ausführen 🛛 🗙 | Pivot rücksetzen     | iš –          |               |              |                   |              |                                      |
| I Mandant X                                                                                                    | N N   | Feldname          | Anzeigename         | Gruppendef.          | Summen        | Variation     | Maske        | Ausrichtung       | Pivot        | Hur bei Gruppen/Listendef, ausfüllen |
| ▶ Testkunden Landau                                                                                                    | 3 F   |                   |                     |                      | Click here to | add a new row | v            |                   |              |                                      |
|                                                                                                    | Loo   | BELEGDAT          | Datum               | Default              | stCount       | svNone        | D10          | Links             |              | Apteirename Adveccerrunne            |
|                                                                                                    | di    | BELEGDAT          | Jahr                | Jahr                 | stCount       | svNone        |              | Links             |              | Anzogenanie Aarossgrappe             |
|                                                                                                    | 8     | BELEGDAT          | Monat               | Monat                | stCount       | svNone        |              | Links             |              |                                      |
|                                                                                                    | after | BELEGNR           | Belegnr             | Default              | stSum         | svNone        |              | Links             | 2            |                                      |
| Pivotdeklaration /                                                                                                    | - def | ADRESSGRP         | Adressgruppe        | Default              | stCount       | svNone        |              | Links             |              |                                      |
|                                                                                                    | 1 I   | ADRESSNR          | Adressnr            | Default              | stSum         | svNone        |              | Links             |              |                                      |
|                                                                                                    | 1 S   | NAME1             | Name                | Default              | stCount       | svNone        |              | Links             |              |                                      |
| OP-Liste Kulide                                                                                                    | Erge  | LAND              | Land                | Default              | stCount       | svNone        |              | Links             | V            |                                      |
| - Unsatz Gesant                                                                                                    | - bni | PLZ               | PLZ                 | Default              | stCount       | svNone        |              | Links             |              |                                      |
| Unsatz Adressoruppen                                                                                                    | stab  | ORT               | Ort                 | Default              | stCount       | svNone        |              | Links             |              |                                      |
| Umsatz Länder                                                                                                    | elle  | ISOWAEHR          | Währung             | Default              | stCount       | svNone        |              | Links             |              |                                      |
| - Umsatz Personal                                                                                                    |       | ADD               | Netto-Haus          | Default              | stSum         | svNone        | R,0          | rechts            | V            |                                      |
| Umsatz Rabattliste                                                                                                    |       | NETTO             | Netto               | Default              | stSum         | svNone        | R,0          | rechts            | V            |                                      |
| ieferanten>                                                                                                    |       |                   |                     |                      |               |               |              |                   |              |                                      |
| OP-Liste nach Lieferant                                                                                                    |       |                   |                     | < (# ¥]              |               |               |              |                   |              | l                                    |
| - OP-Liste nach Währung                                                                                                    |       | Drilldown Spall   | tenname Datum       | Sortiert na          | ch            | · Anza        | ahl Zeilen 0 | Gesamt Spalte     | Summe Spalte | Gesamt Einzel                        |
| — Umsatz Gesamt                                                                                                    |       |                   |                     |                      |               |               |              | Gesamt Zeile      | Summe Zeile  | Summe Linzei                         |
| Umsatz Adressgruppen                                                                                                    | - Da  | tum 💌 Belegnr     | Adressnr 💌 f        | Name 💌 PLZ 🔹         | • Ort •       | Währung 💌     | Netto-Haus   | -                 |              |                                      |
| Eingabe                                                                                                    |       | and a second      |                     | Second Second Second | (and a second |               |              |                   |              |                                      |
| ABDATUM                                                                                                    | Ne    | tto 💌             |                     | Jahr 🛆 💌 Mor         | nat 🖊 💌       |               |              |                   |              |                                      |
| BISDAUM                                                                                                    | -     |                   |                     | Grand Total          |               |               |              |                   |              |                                      |
|                                                                                                    | La    | nd 🛛 🕹 💌          | Adressgrupp /       |                      |               |               |              |                   |              |                                      |
|                                                                                                    | Gra   | and Total         |                     |                      | 0             |               |              |                   |              |                                      |
|                                                                                                    |       |                   |                     | 0                    |               |               |              |                   |              |                                      |
|                                                                                                    |       |                   |                     |                      |               |               |              |                   |              |                                      |
|                                                                                                    |       |                   |                     |                      |               |               |              |                   |              |                                      |
|                                                                                                    |       |                   |                     |                      |               |               |              |                   |              |                                      |
| Pivotdeklaration                                                                                                    |       |                   |                     |                      |               |               |              |                   |              |                                      |
| Laden Lookup-Daten 3                                                                                                    | 1/93  |                   |                     |                      |               |               |              |                   |              |                                      |

| Feldname       | à | Anzeigename  |
|----------------|---|--------------|
| BELEGDAT_Jahr  |   | Jahr         |
| BELEGDAT_Monat |   | Monat        |
| ADRESSGRP      |   | Adressgruppe |
| ISOWAEHR       |   | Währung      |
| NAME1          |   | Name         |

Die geänderten Anzeigenamen werden automatisch auch in der Pivot-Tabelle entsprechend geändert angezeigt.

# Gestaltung der Pivot-Tabelle

| 🕼 Pivotauswertung !!!! DEMOVERSION !!!!</th <th>&gt;</th> <th></th> <th></th> <th></th> <th></th> <th></th> <th></th> <th></th> <th></th> <th></th> <th></th>                                                                                                    | >      |                       |                       |                                 |               |               |               |                                                        |                                                                                                    |                |                                      |
|----------------------------------------------------------------------------------------------------|--------|-----------------------|-----------------------|---------------------------------|---------------|---------------|---------------|--------------------------------------------------------|----------------------------------------------------------------------------------------------------|----------------|--------------------------------------|
| 📋 🌛 Drucken 🔹 📄 Exportieren 🔹 📳                                                                                                    | 🖉 Pr   | odukt Businessline    | 🔹 👘 🗁 Daten lad       | en                              | 0             | 🗙 Daten ri    | icksetzen   🗗 | ≦chließen                                              |                                                                                                    |                |                                      |
| Pivotdeklaration «                                                                                                    | : ±    | g SQL Prepare 🛛 🥻     | 🛾 SQL ausführen   🗙 I | Pivot rücksetze                 | n             |               |               |                                                        |                                                                                                    |                |                                      |
| I Mandant X                                                                                                    | S      | Feldname              | Anzeigename           | Gruppendef.                     | Summen        | Variation     | Maske         | Ausrichtung                                            | Pivot                                                                                                    | •              | Hur bei Gruppen/Listendef. ausfüllen |
| ► Testkunden Landau                                                                                                    | P P    |                       |                       |                                 | Click here to | add a new rov | V             |                                                        |                                                                                                    |                |                                      |
|                                                                                                    | Loot   | BELEGDAT              | BELEGDAT_MONAT        | Monat                           | stCount       | svNone        | 1             | Links                                                  |                                                                                                    |                | Anzeigename NETTO                    |
|                                                                                                    | dh     | BELEGNR               | BELEGNR               | Default                         | stSum         | svNone        |               | rechts                                                 |                                                                                                    |                |                                      |
|                                                                                                    | ş      | ADRESSGRP             | ADRESSGRP             | Default                         | stCount       | svNone        |               | Links                                                  |                                                                                                    |                |                                      |
| Production and a second second s | alter  | ADRESSNR              | ADRESSNR              | Default                         | stSum         | svNone        |               | rechts                                                 |                                                                                                    |                |                                      |
| Pivotdekiaration 7                                                                                                    | def    | NAME1                 | NAME1                 | Default                         | stCount       | svNone        |               | Links                                                  |                                                                                                    |                |                                      |
|                                                                                                    | Initio | LAND                  | LAND                  | Default                         | stCount       | svNone        |               | Links                                                  |                                                                                                    |                |                                      |
| OR Liste Kunde                                                                                                    | Ľ      | PLZ                   | PLZ                   | Default                         | stCount       | svNone        |               | Links                                                  |                                                                                                    |                |                                      |
| OP-Liste Maine                                                                                                    | Erge   | ORT                   | ORT                   | Default                         | stCount       | svNone        |               | Links                                                  |                                                                                                    |                |                                      |
| Unsatz Gesant                                                                                                    | Bhi    | ISOWAEHR              | ISOWAEHR              | Default                         | stCount       | svNone        |               | Links                                                  | <b>V</b>                                                                                                    |                |                                      |
| Umsatz Adressgruppen                                                                                                    | _ stab | ADD                   | ADD                   | Default                         | stSum         | svNone        | R,0           | rechts                                                 |                                                                                                    |                |                                      |
| - Umsatz Länder                                                                                                    | elle   | NETTO                 | NETTO                 | Default                         | stSum         | svNone        | R,0           | rechts                                                 | Image: Second second second |                |                                      |
|                                                                                                    |        |                       | +- <b></b> ×~×        | * 🛛                             | ৰ             |               |               |                                                        |                                                                                                    |                |                                      |
| Umsatz Rabattliste                                                                                                    |        |                       |                       |                                 |               |               |               |                                                        |                                                                                                    | and the second | Constant Provel                      |
| 🖃 «Lieferanten»                                                                                                    |        | Drilldown Spalt       | enname                | <ul> <li>Sortiert na</li> </ul> | ach           | ▼ An          | zahl Zeilen 0 | <ul> <li>Gesamt Spatt</li> <li>Gesamt Zeile</li> </ul> | summe 5                                                                                                    | parce<br>reile | Gesamt Linzei                        |
| - OP-Liste nach Lieferant                                                                                                    |        |                       |                       |                                 |               |               |               |                                                        |                                                                                                    |                |                                      |
| ··· OP-Liste nach Währung                                                                                                    | BE     | ELEGDAT 💌 BEL         | EGDAT_JAHR 💌 BEI      | EGDAT_MONA                      | AT 💌 BEL      | EGNR 💌 AD     | RESSGRP 💌     | ADRESSNR 💌 NAM                                         | IE1 - LAND                                                                                                    | ▼ PL           | Z 💌 ORT 💌 ISOWAEHR 💌 ADD 💌           |
| Umsatz Gesamt                                                                                                    | NE     | etto 💌                |                       |                                 |               |               |               |                                                        |                                                                                                    |                |                                      |
| Umsatz Adressgruppen                                                                                                    |        |                       |                       | `\                              |               |               |               |                                                        |                                                                                                    |                |                                      |
| Eingabe                                                                                                    | Her    | re Data Frencis<br>re |                       | 8                               | $\backslash$  |               |               |                                                        |                                                                                                    |                |                                      |
|                                                                                                    | Dre    | p Row Field           |                       |                                 |               |               |               |                                                        |                                                                                                    |                |                                      |
| ABDATOM                                                                                                    | Her    |                       | Grand Total           |                                 |               |               |               |                                                        |                                                                                                    |                |                                      |
| BISDAOM                                                                                                    | Gra    | and Total             | No data to display>   |                                 |               | 1             |               |                                                        |                                                                                                    |                |                                      |
|                                                                                                    |        |                       |                       |                                 |               |               |               |                                                        |                                                                                                    |                |                                      |
|                                                                                                    |        |                       | 2                     |                                 |               |               |               |                                                        |                                                                                                    |                |                                      |
|                                                                                                    |        |                       | 2                     |                                 |               |               |               |                                                        |                                                                                                    |                |                                      |
|                                                                                                    |        |                       | <u> </u>              |                                 |               |               |               |                                                        |                                                                                                    |                |                                      |
|                                                                                                    |        |                       |                       |                                 |               |               |               |                                                        |                                                                                                    |                |                                      |
| Pivotdeklaration                                                                                                    |        |                       |                       |                                 |               |               |               |                                                        |                                                                                                    |                |                                      |
| Laden Lookup-Daten 3/                                                                                                    | /93    |                       |                       |                                 |               |               |               |                                                        |                                                                                                    |                |                                      |

Die Gestaltung der Pivot-Tabelle erfolgt per Drag & Drop.

Im Filterbereich (1) der Pivottabelle werden alle einzelnen Datenfelder der Auswertung (= die aufgrund der SQL generierten und unter der "Spaltendefinition" näher bestimmten Ergebnisfelder) und im Bereich (2) die Definitionsbereiche angezeigt:

- "Datenfelder hier ablegen"
- "Zeilenfelder hier ablegen"
- "Spaltenfelder hier ablegen"

## Jahr und Monat ziehen wir per Drag & Drop in den Bereich: Spaltenfelder Land und Adressgruppe in den Bereich: Zeilenfelder Netto als Wert in den Bereich: Datenfelder

Nun ist die Pivot-Tabelle (3) gestaltet:

| 🕼 Pivotauswertung !!!! DEMOVERSION !!!! | ivotauswertung <== DEMOVERSION ==> |                     |                           |                  |               |               |             |                                  |              |                                      |
|-----------------------------------------|------------------------------------|---------------------|---------------------------|------------------|---------------|---------------|-------------|----------------------------------|--------------|--------------------------------------|
| 📋   🍜 Drucken 🕶   🗟 Exportieren 🕶   🔚 🗾 | Pro                                | odukt Businesslin   | 🔹 🔹 🗁 Daten               | aden (           | i J           | 🗙 Daten rüc   | ksetzen 🛛 🔂 | <u>S</u> chließen                |              |                                      |
| Pivotdeklaration «                      | *                                  | SQL Prepare 🔰       | 📓 SQL ausführen 🛛 🕇       | Pivot rücksetzen |               |               |             |                                  |              |                                      |
| I Mandant X                             | S                                  | Feldname            | Anzeigename               | Gruppendef.      | Summen        | Variation     | Maske       | Ausrichtung                      | Pivot        | Hur bei Gruppen/Listendef, ausfüllen |
| ▶ Testkunden Landau                     | P                                  |                     |                           |                  | Click here to | add a new rov | v           |                                  |              |                                      |
|                                         | Loo                                | BELEGDAT            | Datum                     | Default          | stCount       | svNone        | D10         | Links                            |              | Anzeigeneme Adressgrunne             |
|                                         | dha                                | BELEGDAT            | Jahr                      | Jahr             | stCount       | svNone        |             | Links                            |              | The cognition of the coognition      |
|                                         | Sp                                 | BELEGDAT            | Monat                     | Monat            | stCount       | svNone        |             | Links                            |              |                                      |
| Pivotdeklaration /                      | alten                              | BELEGNR             | Belegnr                   | Default          | stSum         | svNone        |             | Links                            | V            |                                      |
|                                         | defi                               | ADRESSGRP           | Adressgruppe              | Default          | stCount       | svNone        |             | Links                            |              |                                      |
| - Kunden>                               | nitior                             | ADRESSNR            | Adressnr                  | Default          | stSum         | svNone        |             | Links                            |              |                                      |
| - OP-Liste Kunde                        |                                    | NAME1               | Name                      | Default          | stCount       | svNone        | _           | Links                            |              |                                      |
| - OP-Liste Währung                      | rget                               | LAND                | Land                      | Default          | stCount       | svNone        | -           | Links                            |              |                                      |
| ⊢Umsatz Gesamt                          | onist                              | PLZ                 | PLZ                       | Default          | stCount       | svNone        |             | Links                            |              |                                      |
| Umsatz Adressgruppen                    | abel                               | ORT                 | Ort                       | Default          | stCount       | svNone        | _           | Links                            |              |                                      |
| Umsatz Länder                           | ā                                  | ISOVVAEHR           | Wahrung                   | Default          | stCount       | syNone        |             | Links                            |              |                                      |
| - Umsatz Personal                       |                                    | ADD                 | Netto-Haus                | Default          | stsum         | synone        | R,U<br>B,O  | rechts                           |              |                                      |
| Omsatz Rabattilste                      |                                    |                     | Netto                     | Derault          | stoum         | SVINUIIE      | IN,0        | recrits                          |              |                                      |
| - OP-Liste nach Lieferant               |                                    | H 4 4 5 36 5        | <b>x + -  →</b> √ × ∩ + H | ***              | 4             |               |             |                                  | Þ.           |                                      |
| OP-Liste nach Währung                   | -                                  | Drilldown           | eppame Datum              | · Sortiert par   | ь             | * 407         | bl Zeilen 0 | 🔺 🗹 Gesamt Spalte                | Summe Spalte | Gesamt Einzel                        |
| Umsatz Gesamt                           |                                    | Dilidown Dpaid      | enname Datam              | Dorderchad       |               | MILLO         | an zenen o  | <ul> <li>Gesamt Zeile</li> </ul> | Summe Zeile  | Summe Einzel                         |
| Umsatz Adressgruppen 🗸 🗸                | Da                                 | tum 💌 Belegnr       | ▼ Adressnr ▼              | Name 💌 PLZ 🔻     | Ort 💌 🕯       | Mährung 💌     | Netto-Haus  | -                                |              |                                      |
| Eingabe                                 |                                    | Market and American |                           | Alexandra da     |               |               |             |                                  |              |                                      |
| ABDATIM                                 | Ne                                 | tto 💌               |                           | Jahr 🕗 💌 Mon     | st / 💌        |               |             |                                  |              |                                      |
| BISDALIM                                |                                    |                     |                           | Grand Total      |               |               |             |                                  |              |                                      |
|                                         | La                                 | nd 🛛 🔼 💌            | Adressgrupp / 💌           |                  |               |               |             |                                  |              |                                      |
|                                         | Gra                                | nd Total            |                           |                  | 7             |               |             |                                  |              |                                      |
|                                         |                                    |                     |                           | C                |               |               |             |                                  |              |                                      |
|                                         |                                    |                     |                           |                  |               | 3             |             |                                  |              |                                      |
|                                         |                                    |                     |                           |                  |               |               |             |                                  |              |                                      |
| Biustdeklaration                        |                                    |                     |                           |                  |               |               |             |                                  |              |                                      |
|                                         |                                    |                     |                           |                  |               |               |             |                                  |              |                                      |
| Laden Lookup-Daten 3/9.                 | 5                                  |                     |                           |                  |               |               |             |                                  |              |                                      |

#### **GDI-Pivotauswertungen Kurzdokumentation**

## Daten laden

Nach Eingabe des gewünschten Datumsbereichs "ABDATUM", "BISDATUM" und

betätigen des Button Daten laden in der oberen Menüleiste werden die Daten geladen. Der Verlauf dieses Vorganges wird durch einen Fortschrittsanzeige rechts des Buttons signalisiert, ist der Vorgang abgeschlossen wird dort die Anzahl der geladenen Datensätze angezeigt.

| 🐺 Pivotauswertung !!!! DEMOVER5]</th <th>(ON !!!!&gt;</th> <th></th> <th></th> <th></th> <th></th> <th></th> <th></th> <th></th> <th></th> <th></th> <th></th> | (ON !!!!> |                     |                 |                 |                 |               |                |               |               |             |                              |
|----------------------------------------------------------------------------------------------------|-----------|---------------------|-----------------|-----------------|-----------------|---------------|----------------|---------------|---------------|-------------|------------------------------|
| 📋 🍠 Drucken 🔹 📄 Exportieren 🔹                                                                                                    |           | Produkt Businesslin | ne 🔹 🗁 D.       | aten laden 🛛    | 13990           | X Da          | ten rücksetzer | 🛛 🔂 Schließer | r             |             |                              |
| Pivotdeklaration                                                                                                    |           | 📩 SQL Prepare       | 🖄 SQL ausführer | n   🗙 Pivot rüd | :ksetzen        |               |                |               |               |             |                              |
| I Mandant                                                                                                    | X         | Feldname            | Anzeigename     | Gruppend        | ef. Summen      | Variation     | Maske          | Ausrichtung   | Pivot         | A Nur bei   | Gruppen/Listendef. ausfullen |
| Testkunden Landau                                                                                                    |           |                     |                 |                 | Click here to a | dd a new row  |                |               |               |             |                              |
|                                                                                                    |           | BELEGDAT            | Datum           | Default         | stCount         | svNone        | D10 I          | .inks         |               | Anzeige     | name Datum                   |
|                                                                                                    |           | BELEGDAT            | Jahr            | Jahr            | stCount         | svNone        | l              | .inks         |               |             |                              |
|                                                                                                    |           | BELEGDAT            | Monat           | Monat           | stCount         | svNone        | I              | .inks         |               | 1923        |                              |
| Divotdeklaration                                                                                                    | /         | BELEGNR             | Belegnr         | Default         | stSum           | svNone        | 1              | .inks         |               |             |                              |
|                                                                                                    |           | ADRESSGRP           | Adressgruppe    | Default         | stCount         | svNone        | 1              | .inks         |               |             |                              |
| - Kunden>                                                                                                    |           | ADRESSNR            | Adressnr        | Default         | stSum           | svNone        |                | .inks         |               |             |                              |
| OP-liste Kunde                                                                                                    |           | S NAME1             | Name            | Default         | stCount         | svNone        |                | .inks         |               |             |                              |
| OP-Liste Währung                                                                                                    |           | S LAND              | Land            | Default         | stCount         | svNone        | 1              | .inks         |               | <b>•</b>    |                              |
| → <lieferanten><br/>→ OP-Liste nach Lieferant<br/>→ OP-Liste nach Währung</lieferanten>                                                                        |           | Netto               | ssgruppe / 💌    | Jahr / ▼        | Monat / ▼       | <b>±</b> 2007 | <b>.</b> 2008  | ±2009         | <b>±</b> 2010 | Grand Total |                              |
| Umsatz Gesamt                                                                                                    |           |                     |                 | 448 548         | 516 704         | 339.829       | 281 211        | 221.609       | 22 360        | 1 830 261   |                              |
| Umsatz Adressgruppen                                                                                                    | -         | ±A                  |                 | 0               | 0               | 0             |                | 101.690       | 3.458         | 105.148     |                              |
| Eingabe                                                                                                    |           | ±Β                  |                 | 2.613           | 2.436           | 3.531         | 2.140          | 620           | 170           | 11.510      |                              |
| ABDATUM 01.01.2005                                                                                                    |           | €СН                 |                 | 640             | 960             | 640           | 0              | 0             | 0             | 2.240       | 1                            |
| BISDAUM 31.12.2010                                                                                                    |           | €D                  |                 | 1.706.829       | 1.909.394       | 1.786.966     | 1.710.039      | 1.398.540     | 162.170       | 8.673.939   | -                            |
|                                                                                                    |           |                     |                 | 42.409          | 36.556          | 28.313        | 24.620         | 20.687        | 1.622         | 154.207     |                              |
|                                                                                                    |           | ±F                  |                 | 11.284          | 16.410          | 20.215        | 15.097         | 30.920        | 5.198         | 99.124      |                              |
|                                                                                                    |           | €GB                 |                 | 606.809         | 613.453         | 704.522       | 662.500        | 579.184       | 51.420        | 3.217.890   |                              |
|                                                                                                    |           | <b>1</b>            |                 | 0               | 0               | C             | 0              | 1.346         | 505           | 1.851       |                              |
|                                                                                                    |           | €L                  |                 | 27.768          | 27.375          | 2.838         | 6.005          | 5.686         | 0             | 69.672      | 1                            |
| Pivotdeklaration                                                                                                    |           | FIROC               |                 | 148             | 6.009           | 6.660         | 1.290          | 6.105         | 0             | 20.211      |                              |
| 📟 Gesamtzeit: 00:00:11                                                                                                    | 3/9:      | 3                   |                 |                 |                 |               |                |               |               |             |                              |

## Speichern einer neuen Pivot-Deklaration

Die neu erzeugte und bearbeitete Pivot-Tabelle speichern Sie per Klick auf den Button Als Bezeichnung geben wir für dieses Beispiel "Rechnungsumsatz" ein und speichern die neue Tabelle im Unterverzeichnis "Kunden".

| 🕱 Speicheri | n unter                 |                                          | ×  |
|-------------|-------------------------|------------------------------------------|----|
| Speichern   | 退 Kunden                | 🚽 🗢 🖻 👘 📰+                               |    |
| Name        |                         | ↓ Aufnahmedatum   ↓ Markie   ↓ Größe   ↓ | Be |
| OP-Liste    | : Kunde.PIVOT           | 35 KB                                    |    |
| 📄 OP-Liste  | Währung.PIVOT           | 35 KB                                    |    |
| 🔳 Umsatz    | Gesamt.PIVOT            | 37 KB                                    |    |
| 🔳 Umsatz .  | Adressgruppen.PIVOT     | 35 KB                                    |    |
| 📄 Umsatz I  | Länder.PIVOT            | 35 KB                                    |    |
| 📃 Umsatz I  | Personal.PIVOT          | 34 KB                                    |    |
| 📃 Umsatz I  | Rabattliste.PIVOT       | 34 KB                                    |    |
| •           |                         |                                          | •  |
| Dateiname:  | Rechnungsumsatz         | ▼ Speichern                              | ]  |
| Dateityp:   | Pivot Dateien (*.pivot) | Abbrechen                                |    |

Nach dem Speichern wird die neue Auswertung links im Treeview (Baumstruktur) der Pivotdeklarationen angezeigt.

#### GDI-Pivotauswertungen Kurzdokumentation

| Pivotdeklaration 🛛 🕹 |                        |  |  |  |  |  |  |  |  |
|----------------------|------------------------|--|--|--|--|--|--|--|--|
| 🖃 BLine              | 3                      |  |  |  |  |  |  |  |  |
| <                    | Kunden>                |  |  |  |  |  |  |  |  |
|                      | ··· OP-Liste Kunde     |  |  |  |  |  |  |  |  |
|                      | ··· OP-Liste Währung   |  |  |  |  |  |  |  |  |
|                      | Rechnungsumsatz        |  |  |  |  |  |  |  |  |
|                      | -Umsatz Gesamt         |  |  |  |  |  |  |  |  |
|                      | - Umsatz Adressgruppen |  |  |  |  |  |  |  |  |
|                      | Umsatz Länder          |  |  |  |  |  |  |  |  |
|                      | Umsatz Personal        |  |  |  |  |  |  |  |  |
|                      | Umsatz Rabattliste     |  |  |  |  |  |  |  |  |

## **Lookup-Felder Definition**

Mit der Lookup-Definition können Sie Daten in Abhängigkeit bestimmter Felder in der Pivot-Tabelle hinzufügen.

Beispiel: Lookup-Feld für das "Land" einfügen

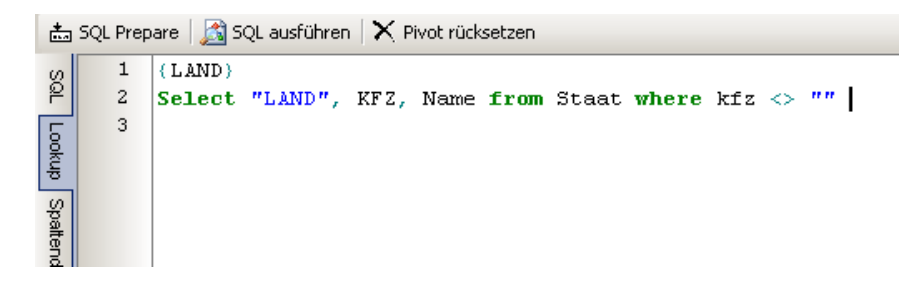

Im Ordner Lookup geben Sie zuerst die Definition ein: {LAND} Anschließend die SQL in der oben angegebenen Form.

| *      | SQL Prepare 🛛 | 🐒 SQL ausführen 🗍 | 🗙 Pivot rücks | etzen                  |              |       |             |       |   |               |                |  |
|--------|---------------|-------------------|---------------|------------------------|--------------|-------|-------------|-------|---|---------------|----------------|--|
| S      | Feldname      | Anzeigename       | Gruppendef.   | Summen                 | Variation    | Maske | Ausrichtung | Pivot |   | Lookupfeld:   |                |  |
| P      |               |                   | Cli           | ck here to a           | dd a new rov | v     |             |       |   | Aus Lookupfe  | lder auswählen |  |
| l ok   | BELEGDAT      | Datum             | Default       | stCount                | svNone       | D10   | Links       |       |   | Anzeigename l | ∟and           |  |
| ĥ      | BELEGDAT      | Jahr              | Jahr          | stCount                | svNone       |       | Links       |       |   | Auswahl       | LAND           |  |
| ŝ      | BELEGDAT      | Monat             | Monat         | stCount                | svNone       |       | Links       |       |   | Ì             | LAND           |  |
| alter  | BELEGNR       | Belegnr           | Default       | stSum                  | svNone       |       | Links       |       |   |               |                |  |
| ldef   | ADRESSGRP     | Adressgruppe      | Default       | stCount                | svNone       |       | Links       |       |   |               |                |  |
| initio | ADRESSNR      | Adressnr          | Default       | stSum                  | svNone       |       | Links       |       |   |               |                |  |
| 5      | NAME1         | Name              | Default       | stCount                | svNone       |       | Links       |       |   |               |                |  |
| Erge   | LAND          | Land              | Lookupfelder  | s <mark>1</mark> Count | svNone       |       | Links       |       |   |               |                |  |
| bni    | PLZ           | PLZ               | Default       | stCount                | svNone       |       | Links       |       |   |               |                |  |
| stab   | ORT           | Ort               | Default       | stCount                | svNone       |       | Links       |       |   |               |                |  |
| elle   | ISOWAEHR      | Währung           | Default       | stCount                | svNone       |       | Links       |       |   |               |                |  |
|        |               | ¥ + - ≜ ✓ × №     | **            |                        | 1 N          |       |             |       | Í |               |                |  |

Ändern Sie auf der Kartei "Spaltendefinition" für das LAND in der Spalte "Gruppendef." die Einstellung von "Default" auf "Lookupfelder" ab. Rechts neben dem Grid kann nun die Lookupfeld-Definition spezifiziert werden. Wählen Sie hier bei der Auswahl "LAND" aus.

Wenn Sie nun Daten laden betätigen, bekommen Sie als Ergebnis hinter dem Länderkennzeichen die einzelnen Ländernamen angezeigt (1).

| 🛱 Pivotauswertung !!!! DEMOVERSION !!!!          | •                                                                                                    |                 |                 |                |               |             |               |             |                           |   |
|--------------------------------------------------|----------------------------------------------------------------------------------------------------|-----------------|-----------------|----------------|---------------|-------------|---------------|-------------|---------------------------|---|
| 📋 🕼 Drucken 🔹 📓 Exportieren 🔹 📳                  | 🖊 Produkt Businessline 🔹 🗁                                                                                                    | Daten laden     | 13990           | X Dat          | en rücksetzen | Schließer   | n             |             |                           |   |
| Pivotdeklaration «                               | 📩 SQL Prepare 🛛 🔊 SQL ausführ                                                                                                    | en   🗙 Pivot rü | cksetzen        |                |               |             |               |             |                           |   |
| I Mandant X                                      | Feldname Anzeigename                                                                                                    | Gruppend        | lef. Summen     | Variation 1    | Aaske A       | Ausrichtung | Pivot         | ▲ Lo        | okupfeld:                 |   |
| ► Testkunden Landau                              |                                                                                                    |                 | Click here to a | dd a new row   |               |             |               | Au          | is Lookupfelder auswählen |   |
|                                                  | BELEGDAT Datum                                                                                                    | Default         | stCount         | svNone [       | 10 L          | inks        |               | - Ar        | zeigename Land            | - |
|                                                  | 5 BELEGDAT Jahr                                                                                                    | Jahr            | stCount         | svNone         | L             | inks        |               | Au          | swahl LAND                |   |
|                                                  | 출 BELEGDAT Monat                                                                                                    | Monat           | stCount         | svNone         | L             | inks        |               |             |                           |   |
| Disable literation                               | BELEGNR Belegnr                                                                                                    | Default         | stSum           | svNone         | L             | inks        |               |             |                           |   |
|                                                  | ADRESSGRP Adressgrupp                                                                                                    | e Default       | stCount         | svNone         | L             | inks        |               |             |                           |   |
| E clunders                                       | ADRESSNR Adressnr                                                                                                    | Default         | stSum           | svNone         | L             | inks        | V             |             |                           |   |
|                                                  | NAME1 Name                                                                                                    | Default         | stCount         | svNone         | L             | inks        |               |             |                           |   |
| OP-Liste Währung                                 | LAND Land                                                                                                    | Lookupfel       | der stCount     | svNone         | L             | inks        |               |             |                           |   |
| Rechnungsumsatz                                  | PLZ PLZ                                                                                                    | Default         | stCount         | svNone         | L             | inks        |               | -           |                           |   |
| Umsatz Personal<br>Umsatz Rabattliste            | Datum V Belegnr V Adressni                                                                                                    | V Name V        | PLZ 💌 Ort       | VVährung       | Netto-He      | aus 💌       |               |             |                           | - |
| OP-Liste nach Lieferant<br>OP-Liste nach Währung | Land 🖉 💌 Adressgruppe 🗸 🗨                                                                                                    | <b>±</b> 2005   | ±2006           | <b> ±</b> 2007 | <b>±</b> 2008 | ±2009       | <b>±</b> 2010 | Grand Total |                           | 1 |
|                                                  | ±                                                                                                    | 448.548         | 516.704         | 339.829        | 281.211       | 221.609     | 22.360        | 1.830.26    | 11                        |   |
|                                                  |                                                                                                    | 0               | 0               | 0              | 0             | 101.690     | 3.458         | 105.14      | 18                        |   |
| ABDATUM 01.01.2005                               |                                                                                                    | 2.613           | 2.436           | 3.531          | 2.140         | 620         | 170           | 11.51       | 0                         |   |
| BISDAUM 31.12.2010                               | CH <schweiz></schweiz>                                                                                                    | 640             | 960             | 640            | 0             | 0           | 0             | 2.24        | 10                        |   |
|                                                  | Content of the second second sec | 1.706.829       | 1.909.394       | 1.786.966      | 1.710.039     | 1.398.540   | 162.170       | 8.673.93    | 39                        |   |
|                                                  | EDK <dänemark></dänemark>                                                                                                    | 42.409          | 36.556          | 28.313         | 24.620        | 20.687      | 1.622         | 154.20      | 17                        |   |
|                                                  |                                                                                                    | 11.284          | 16.410          | 20.215         | 15.097        | 30.920      | 5.198         | 99.12       | 24                        |   |
|                                                  |                                                                                                    | 606.809         | 613.453         | 704.522        | 662.500       | 579.184     | 51.420        | 3.217.89    | 0                         |   |
|                                                  |                                                                                                    | 0               | 0               | 0              | 0             | 1.346       | 505           | 1.85        | 51                        |   |
| Pivotdeklaration                                 |                                                                                                    | 27.768          | 27.375          | 2.838          | 6.005         | 5.686       | 0             | 69.63       | 2                         | - |
| Gesamtzeit: 00:00:02 1/                          | 1                                                                                                    |                 |                 |                |               |             |               |             |                           |   |

<u>Wichtige Anmerkung:</u> Natürlich könnte man das Land auch per SQL dazu "joinen". Allerdings würde dann u.U. bei zig-tausend Sätzen jedesmal das Land mitgeladen. In unserem Fall wird es nur einmal geladen und anschließend mit angezeigt. Lookup-Felder können für viele Daten verwendet werden.

## Lookup-Felder vorbesetzen

Um die Arbeit zu erleichtern, wurde der Button "Lookup vorbesetzen" eingeführt.

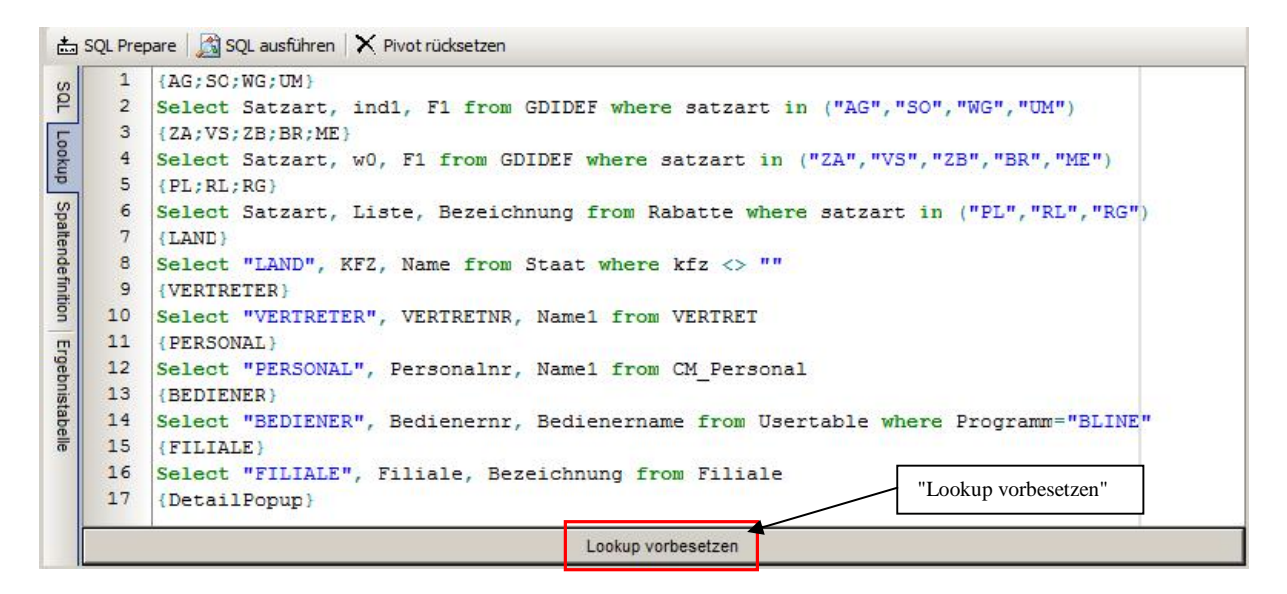

Damit werden viele Lookup-Felder automatisch vorbesetzt, wie z.B.: Adressgruppe, Sortiment, Warengruppe, Umsatzgruppe, Zahlungsart, Versandart, Zahlungsziel, Branche, Land, ...

## DetailPopup

Im Definitionsfeld für die LookUp-Felder kann auch das sog. DetailPopup (=Kontextmenü für die Drilldown-Tabelle) bestimmt werden. Jede Definitionszeile im Abschnitt {DetailPopup} ergibt einen Eintrag im Kontextmenü, z.B:

{DetailPopup} Belegaufruf=Beleg

Syntax: Bezeichner im Kontextmenü=Name der Detailpopup-Maske

Diese Definition erzeugt per rechter Maustaste über der Drilldown-Tabelle ein Kontextmenü mit genau einem Eintrag.

Belegaufruf

Es startet eine Maske, welche auf der linken Seite Datensätze der Drilldowntabelle zeigt. Über den darunterliegenden Scrollbalken kann durch diese Datensätze geblättert werden. Der rechte Maskenbereich ist für eine tabellarische Anzeige von Detaildaten vorbereitet.

Was letztlich angezeigt wird, entscheidet eine SQL, die über den Bearbeitungs-Button (1) eingesehen bzw. hinterlegt/geändert werden kann. Im Beispiel wurde eine SQL zur Anzeige der zum Beleg gehörenden Belegpositionen erfasst (2). Über das blaue Diskettensymbol kann diese DetailPopup-Definition gespeichert werden.

| Belegtyp |                       | 1000  | QL Prepare |                                    |        |         |         |        |  |  |
|----------|-----------------------|-------|------------|------------------------------------|--------|---------|---------|--------|--|--|
|          | V                     | 1     | Selec      | t Artikelnr, Text, Menge,          | Epreis | , Rabat | t, Gesa | amt    |  |  |
| Belegart | RE                    | 2     | from       | Belegpos                           |        |         |         |        |  |  |
| Belegnr  | 2500012               | 3     | where      | Belegtyp=:Belegtyp                 |        |         |         |        |  |  |
| Datum    | 22.06.2005            | 4     | and        | Belegart=:Belegart                 | 2      |         |         |        |  |  |
| Name     | 18000-Edgar Kranz oHG | 5     | and        | and Belegnr = :Belegnr             |        |         |         |        |  |  |
| Ort      | 78570-Mühlheim        | 0     | order      |                                    |        |         |         |        |  |  |
| Brutto   | 363,08                |       |            |                                    |        |         |         |        |  |  |
| Währung  | EUR                   |       |            |                                    |        |         |         |        |  |  |
| OP       | 363,08                |       |            |                                    |        |         |         |        |  |  |
| OPTage   | 2185                  |       |            |                                    |        |         |         |        |  |  |
|          |                       | a AR1 | TIKELNR    | TEXT                               | MENGE  | EPREIS  | RABATT  | GESAMT |  |  |
|          |                       | 125   | 250-00     | 30 Ringordner<br>Rückenbreite 80mm | 3      | 85,00   |         | 255,00 |  |  |

| Stammdat | en «                  | I ARTIKELNR              | TEXT                                  | MENGE | EPREIS | RABATT | GESAMT |
|----------|-----------------------|--------------------------|---------------------------------------|-------|--------|--------|--------|
| Belegtyp | V                     | 125 250-00               | 30 Ringordner                         | 3     | 85,00  |        | 255,0  |
| Belegart | RE                    | *                        | in den Farbe rot, gelb, blau          |       |        |        |        |
| Belegnr  | 2500012               | 125 250-50               | Ringordner                            | 30    | 2,99   |        | 89,7   |
| Datum    | 22.06.2005            | the factor of the second | Rückenbreite 80mm, gelb               |       |        |        |        |
| Name     | 18000-Edgar Kranz oHG | 125 250-51               | Ringordner                            | 30    | 2,99   |        | 89,7   |
| Ort      | 78570-Mühlheim        |                          | Ruckenbreite 80mm, blau               |       | 2.00   |        |        |
| Brutto   | 363,08                | 125 250-52               | Ringordner<br>Rückenbreite 80mm, rot  | 30    | 2,99   |        | 89,7   |
| Währung  | EUR                   | MSmaus                   | Microsoft Maus, 3 Tasten              | 2     | 19,00  | 1      | 38.0   |
| OP       | 363,08                |                          | Universalmaus für alle Standard-      |       |        |        |        |
| OPTage   | 2185                  |                          | bedingungen                           |       |        |        |        |
|          |                       | porto                    | Paketdienst<br>(Porto und Verpackung) | 2     | 10,00  |        | 20,0   |

#### Darstellung von Abweichungen - absolut und in Prozent

Beispiel: Die neuen Felder für die Darstellung der Abweichungen sollen "Prozent" und "Absolut" benannt werden.

| 🙀 Pivotauswertung !!!! DEMOVERSION !</th <th>!!!!&gt;</th> <th></th> <th></th> <th></th> <th></th> <th></th> <th></th> <th></th> <th></th> <th></th> <th></th> <th></th> <th>_</th> <th>. 🗆 🗵</th> | !!!!> |                                                                                                    |                                                                                                    |                          |                    |           |                                                                                                    |           |                                   |         |                               |                           | _              | . 🗆 🗵       |  |
|----------------------------------------------------------------------------------------------------|-------|----------------------------------------------------------------------------------------------------|----------------------------------------------------------------------------------------------------|--------------------------|--------------------|-----------|----------------------------------------------------------------------------------------------------|-----------|-----------------------------------|---------|-------------------------------|---------------------------|----------------|-------------|--|
| 🛅 🛛 🍜 Drucken 🕶 🛛 📄 Exportieren 🕶 🗌                                                                                                    | 1     | Produkt Business                                                                                                    | line 🔹 🗁 Da                                                                                                    | aten laden               | 13990              | X Dal     | en rücksetzen                                                                                                  | Schließe  | en                                |         |                               |                           |                |             |  |
| Pivotdeklaration                                                                                                    | *     | 📩 SQL Prepare                                                                                                    | 🔊 SQL ausführen                                                                                                 | X Pivot rück             | setzen             |           |                                                                                                    |           |                                   |         |                               |                           |                |             |  |
| : Mandant                                                                                                    | x     | Feldname                                                                                                    | / Anzeigename                                                                                                   | Gruppende                | f. Summen V        | ariation  | Maske Au                                                                                                    | srichtung | Pivot                             |         | Nur bei Gruppe                | en/Listend                | lef. ausfüllen |             |  |
| Testkunden Landau                                                                                                    |       | -                                                                                                    |                                                                                                    | C                        | lick here to add a | new row   |                                                                                                    |           |                                   |         |                               |                           |                |             |  |
|                                                                                                    |       | 8 NETTO                                                                                                    | Absolut                                                                                                    | Default                  | stSum av           | Absolute  | R,0 rec                                                                                                    | hts       |                                   |         | Anzeigeneme A                 | Ubsolut                   |                |             |  |
|                                                                                                    |       | E NETTO                                                                                                    | Prozent                                                                                                    | Default                  | stSum sv           | Porcent F | R,0.0% rec                                                                                                    | hts       |                                   |         | Anzeigename                   | 1030101                   |                |             |  |
|                                                                                                    |       | NETTO                                                                                                    | Netto                                                                                                    | Default                  | stSum sv           | None F    | R,0 rec                                                                                                    | hts       |                                   |         |                               |                           |                |             |  |
| Disabilities                                                                                                    |       | ORT ORT                                                                                                    | Ort                                                                                                    | Default                  | stCount sv         | None      | Lin                                                                                                    | ks        |                                   |         |                               |                           |                |             |  |
| Pivotdekiaration /                                                                                                    |       | PLZ                                                                                                    | PLZ                                                                                                    | Default                  | stCount sv         | None      | 1 Lin                                                                                                    | ks        | 2                                 |         |                               |                           |                |             |  |
| 🔄 oLine                                                                                                    |       |                                                                                                    |                                                                                                    | <b>₩</b> *₩₽             | त                  |           |                                                                                                    |           |                                   | •       |                               |                           |                |             |  |
| OP-Liste Kunde                                                                                                    |       | - 100 0 0 0 0                                                                                                    |                                                                                                    | 1                        |                    |           | 1                                                                                                    | 1.0       |                                   |         |                               |                           |                |             |  |
| OP-Liste Währung                                                                                                    |       | Drilldown Sp                                                                                                    | altenname Datum                                                                                                 | <ul> <li>Sort</li> </ul> | iert nach          | +         | Anzahl Zeilen                                                                                                  | 0 2       | ☑ Gesamt Spalte<br>☑ Gesamt Zeile | Summ    | e Spalte 🔛 Ge<br>e Zeile 🔲 Su | samt Einzel<br>mme Finzel |                |             |  |
| Rechnungsumsatz                                                                                                    |       | landstate and landstate                                                                                                    | prove and a second second second second second second second second second second second second second second s | eren I                   |                    | -         | a present a second a second a second a second a second a second a second a second a second a second a second a |           |                                   |         |                               |                           |                |             |  |
| ⊢Umsatz Gesamt                                                                                                    |       | Datum 💌 Bele <u>c</u>                                                                                                    | nr 💌 Adressnr                                                                                                   | ▼ Name ▼                 | PLZ 💌 Ort 💌        | Währung   | ) 💌 Netto-Hau                                                                                                  | is 💌 Abs  | olut 💌                            |         |                               |                           |                | -           |  |
| - Umsatz Adressgruppen                                                                                                    |       | Netto V Prozent V Jahr / V Monat / V                                                                                                    |                                                                                                    |                          |                    |           |                                                                                                    |           |                                   |         |                               |                           |                |             |  |
| Umsatz Länder                                                                                                    |       | Hello Prozen                                                                                                    | - Linear -                                                                                                    | oani / • Iw              |                    |           |                                                                                                    |           |                                   |         |                               |                           |                |             |  |
| Umsatz Personal                                                                                                    |       |                                                                                                    |                                                                                                    | ± 2005                   | 005 ± 2006         |           | + 2007                                                                                                    |           | ± 2008                            |         | ±2009                         |                           | 12010          |             |  |
| Urhsatz Rabattiliste                                                                                                    |       | Lond / 💌 Adv                                                                                                    |                                                                                                    |                          |                    |           |                                                                                                    |           |                                   |         |                               |                           |                | _           |  |
| OP-Liste pach Lieferant                                                                                                    |       |                                                                                                    | essgruppe / [*]                                                                                                 | Netto                    | Netto              | Prozent   | Netto                                                                                                    | Prozent   | Netto                             | Prozent | Netto                         | Prozent                   | Netto          | Proz        |  |
| OP-Liste nach Währung                                                                                                    |       | ±                                                                                                    |                                                                                                    | 448.548                  | 516.704            | 15,2%     | 339.829                                                                                                    | -34,2%    | 281.211                           | -17,2%  | 221.609                       | -21,2%                    | 22.360         | /           |  |
| Umsatz Gesamt                                                                                                    | -     | ▲A <osterreich></osterreich>                                                                                                    |                                                                                                    | 0                        | 0                  | 0,0%      | 0                                                                                                    | 0,0%      | 0                                 | 0,0%    | 101.690                       | 0,0%                      | 3.458          | <u> </u>    |  |
|                                                                                                    |       | ±B <belgien></belgien>                                                                                                    |                                                                                                    | 2.613                    | 2.436              | -6,8%     | 3.531                                                                                                    | 45,0%     | 2.140                             | -39,4%  | 620                           | -71,0%                    | 170            | 1 -         |  |
|                                                                                                    | _     | +CH <schweiz></schweiz>                                                                                                    |                                                                                                    | 640                      | 960                | 50,0%     | 640                                                                                                    | -33,3%    | 0                                 | 0,0%    | 0                             | 0,0%                      | 0              | 1           |  |
| ABDATUM 01.01.2005                                                                                                    |       | D <deutschland< td=""><td>&gt;</td><td>1.706.829</td><td>1.909.394</td><td>11,9%</td><td>1.786.966</td><td>-6,4%</td><td>1.710.039</td><td>-4,3%</td><td>1.398.540</td><td>-18,2%</td><td>162.170</td><td>1 -1</td></deutschland<> | >                                                                                                    | 1.706.829                | 1.909.394          | 11,9%     | 1.786.966                                                                                                    | -6,4%     | 1.710.039                         | -4,3%   | 1.398.540                     | -18,2%                    | 162.170        | 1 -1        |  |
| BISDAUM 31.12.2010                                                                                                    |       | DK <dänemark></dänemark>                                                                                                    | £                                                                                                    | 42.409                   | 36.556             | -13,8%    | 28.313                                                                                                    | -22,5%    | 24.620                            | -13,0%  | 20.687                        | -16,0%                    | 1.622          |             |  |
|                                                                                                    |       |                                                                                                    |                                                                                                    | 11.284                   | 16.410             | 45,4%     | 20.215                                                                                                    | 23,2%     | 15.097                            | -25,3%  | 30.920                        | 104,8%                    | 5.198          | \$ -1       |  |
|                                                                                                    |       | 🗄 GB «Ver. König                                                                                                    | reich>                                                                                                    | 606.809                  | 613.453            | 1,1%      | 704.522                                                                                                    | 14,8%     | 662.500                           | -6,0%   | 579.184                       | -12,6%                    | 51.420         | 1 -         |  |
|                                                                                                    |       | 🛃 I <ttalien></ttalien>                                                                                                    |                                                                                                    | 0                        | 0                  | 0,0%      | 0                                                                                                    | 0,0%      | 0                                 | 0,0%    | 1.346                         | 0,0%                      | 505            | <u>i -1</u> |  |
|                                                                                                    |       | ■L <luxemburg></luxemburg>                                                                                                    |                                                                                                    | 27.768                   | 27.375             | -1,4%     | 2.838                                                                                                    | -89,6%    | 6.005                             | 111,6%  | 5.686                         | -5,3%                     | 0              | 1           |  |
|                                                                                                    |       | <b></b> ∎ROC                                                                                                    |                                                                                                    | 148                      | 6.009              | 3.959,9%  | 6.660                                                                                                    | 10,8%     | 1.290                             | -80,6%  | 6.105                         | 373,2%                    | 0              |             |  |
| Pivotdeklaration                                                                                                    |       | 1                                                                                                    |                                                                                                    |                          |                    |           | с. — —                                                                                                    | U         | 17.                               | 1       |                               |                           | 1              | •           |  |
| Gesamtzeit: 00:00:02                                                                                                    | 1/1   |                                                                                                    |                                                                                                    |                          |                    |           |                                                                                                    |           |                                   |         |                               |                           |                |             |  |

Klicken Sie auf den Button 🥒 . Damit öffnen Sie den Deklarationsbereich. Wählen Sie nun "Spaltendefinition".

Nach Klick auf den Bereich (1) "Hier klicken um neue Zeile einzufügen" kann man die Pivottabelle um ein weiteres Ausgabefeld erweitern. Als "Feldname" (erste Spalte) können alle Ergebnisfelder der SQL eingesetzt werden. Im Beispiel sollen sich die Abweichungen auf "Netto" beziehen:

Wählen Sie als **Feldname**: Netto **à** kann manuell eingegeben oder per DropDown-Liste ausgewählt werden

Anzeigename ist ein beliebiger alphanumerischer Name, im Beispiel: Absolut und Prozent Gruppendefinition: Default.

Summen: Wählen Sie stSum à Vergleichen möchten wir die Summen. Variation: Wählen Sie Absolute bzw. Prozent.

## **Eigene Gruppen definieren**

In den Pivotauswertungen lassen sich auf ein Feld bezogen auch eigene Gruppen definieren, d.h. Datensätze mit unterschiedlichen Feldinhalten lassen sich zusammenfassen. Zwei Beispiele:

- Die Belegarten Rechnung, Materialbuchung und Lieferschein könnten als Gruppe "Abgang" zusammengefasst werden, die Belegarten Gutschrift und Rücklieferung als "Zugang".
- Auf Basis der Warengruppe könnten Produktgruppen definiert werden. Dabei werden Artikel mehrerer Warengruppen zu einer Produktgruppe kummuliert.

Vorgehensweise: Wie im vorangegangenen Beispiel wird die Pivottabelle durch Klick in den Bereich "Hier klicken um neue Zeile einzufügen" um das gewünschte Ergebnisfeld erweitert. Als Feldname ist das entsprechende Datenfeld (Belegart, WGR, ...) zu wählen, der Anzeigename kann frei definiert werden. In der Spalte "Gruppendef." ist "Gruppendefinition" auszuwählen. Rechts neben dem Grid kann nun die Gruppendefinition spezifiziert werden, dabei lassen sich beliebige Gruppen zeilenweise zusammenzustellen. Für jede dieser Definitionszeilen gilt folgende Syntax:

Bezeichnung=von~bis;von~;~bis;gleich

| von~bis | bedeutet Wertebereich mit unterer und oberer Grenze                |
|---------|--------------------------------------------------------------------|
| von~    | bedeutet Wertebereich mit unterer Grenze, nach oben offen          |
| ~bis    | bedeutet Wertebereich mit oberer Grenze, nach unten offen          |
| gleich  | bedeutet Einzelwert                                                |
| ;       | Trenner, falls mehrere Selektionen für eine Gruppe benötigt werden |

Die angegebenen Selektionen können beliebig gemischt werden. Das Programm erkennt automatisch um welchen Feldtyp es sich handelt und vergleicht entsprechend dem Feldtyp. Datensätze welche keiner Gruppe zugeordnet werden können, werden automatisch in einer Gruppe "-1" zusammengefasst. Sofern man dieser einen Namen geben möchte, fügt man einfach die Zeile

-1=Bezeichnung

zu. Für die beiden o.g. Beispiele könnten somit folgende Definitionen verwendet werden:

Belegarten zusammenfassen:

Abgang=RE;MA;LI; Zugang=GU;RL; -1=sonstige

Hier reicht die "Aufzählung" der einzelnen Werte des Feldes Belegart aus. Die Werte werden durch Semikoli voneinander getrennt.

Warengruppen zusammenfassen:

1=100~199 2=200~299 3=300~399 4=400~499 5=500~599 6=600~699 78=700~799;800~899 9=900~999;1000; -1=Rest Hier bietet sich eine Definition mit Angabe von Wertebereichen unter Verwendung des Zeichens "~" an. Mehrere Wertebereiche können wiederum durch Semikoli getrennt aufgezählt oder durch Einzelwerte ergänzt werden.

## Beispiel 2: Zusammenfassung Länder nach Sprachen.

Die Zusammenfassung erfolgt per Gruppendefinition über das Ergebnisfeld "LAND", als Anzeigename wurde "Länder" angegeben. Das Ergebnisfeld "LAND" befindet sich somit zweimal in der Pivottabelle: Einmal "natural" und einmal als Gruppe um die Länder nach Sprachen zusammen zu fassen. In der Hardcopy sind beide Felder im Zeilenbereich der Pivottabelle nebeneinander gestellt um das Ergebnis zu verdeutlichen.

| 🛱 Pivotauswertung !!!! DEMOVER</th <th>RSION !!!!&gt;</th> <th></th> <th></th> <th></th> <th></th> <th></th> <th></th> <th></th> <th></th> <th></th> <th></th> <th></th> <th></th> <th></th> <th><u>- 0 ×</u></th> | RSION !!!!>    |                                                                                                    |                                           |                  |                 |          |                              |           |                   |                     |                             |                         |                               |           | <u>- 0 ×</u> |
|----------------------------------------------------------------------------------------------------|----------------|----------------------------------------------------------------------------------------------------|-------------------------------------------|------------------|-----------------|----------|------------------------------|-----------|-------------------|---------------------|-----------------------------|-------------------------|-------------------------------|-----------|--------------|
| 📋 冯 Drucken 🔹 🙀 Exportieren 🤊                                                                                                    | - 🔒 🔟          | Produkt Businesslin                                                                                                    | ie 🔹 🔪 🗁 Datei                            | n laden          | 13990           | X        | Daten rückset                | zen 🛛 🔂 S | chließen          |                     |                             |                         |                               |           |              |
| Pivotdeklaration                                                                                                    | *              | 📩 SQL Prepare 🚽                                                                                                    | 🛐 SQL ausführen 🗌                         | 🗙 Pivot rücksetz | en              |          |                              |           |                   |                     |                             |                         |                               |           |              |
| I Mandant                                                                                                    | X              | Feldname                                                                                                    | Anzeigename                               | Gruppendef.      | Summen          | Varia    | ation Maske                  | A         | usrichtung        | Pivot               |                             | Gruppende<br>Bezeichnur | finition:                     | white     | -            |
| Testkunden Landau                                                                                                    |                | 8                                                                                                    | Lee                                       | (                | Click here to a | idd a ne | ew row                       | le e      |                   |                     |                             | Dozorennar              | ig ton bioitoni               |           |              |
|                                                                                                    |                | BELEGDAT                                                                                                    | Jahr<br>Monet                             | Jahr<br>Monet    | stCount         | svNo     | ne                           | Lir       | nks<br>nke        |                     |                             | Anzeigename             | e Länder                      |           |              |
|                                                                                                    |                | BELEGNR                                                                                                    | Belegnr                                   | Default          | stSum           | svNo     | ne                           | Lir       | nks               |                     |                             | Gruppen                 | Deutsch=A;CH<br>Französisch=B | D<br>(F   |              |
| Pivotdeklaration                                                                                                    | /              | TISOWAEHR                                                                                                    | Währung                                   | Default          | stCount         | svNo     | ne                           | Lir       | nks               | V                   | 3                           |                         | Englisch=GB;U                 | SA;ZA     |              |
| BLine                                                                                                    |                |                                                                                                    | Länder                                    | Gruppendefin     | n stSum         | svNo     | ne                           | Lir       | nks               |                     |                             |                         |                               |           |              |
| Kunden>                                                                                                    |                |                                                                                                    | ₩ + - ▲ ✓ × ∩                             | **8              | 4               |          |                              |           |                   |                     | Þ                           |                         |                               |           | -            |
| OP-Liste Währung                                                                                                    |                | Drilldown Spal                                                                                                    | tenname Länder                            | ▼ Sortiert       | nach            |          | <ul> <li>Anzahl Z</li> </ul> | eilen 0   | Gesamt     Gesamt | 5palte 🗌<br>Zeile 🔽 | Summe Spalte<br>Summe Zeile | Gesamt                  | Einzel<br>Finzel              |           |              |
| Rechnungsumsatz                                                                                                    |                | Datum 💌 Belegor                                                                                                    | Adressnr 💌                                | Name 🔻 PLZ       | V Ort V         | VVäh     | rung 🔽 Nett                  | o-Haus 🔽  | Absolut 💌         |                     |                             |                         |                               |           |              |
| Umsatz Gesamt                                                                                                    |                |                                                                                                    |                                           | (Manufield)      |                 |          |                              |           |                   |                     |                             |                         |                               |           |              |
| Umsatz Länder                                                                                                    |                | Netto 💌 Prozent                                                                                                    | •                                         |                  | Jahr 🗡 💌        | hr A     |                              |           |                   |                     |                             |                         |                               |           |              |
| Unsatz Personal                                                                                                    |                |                                                                                                    |                                           |                  | 12005           | 6        | ±]2006                       |           | ± 2007            |                     | ±2008                       |                         | 2009                          | 6         | 12010        |
| - <lieferanten></lieferanten>                                                                                                    |                | Länder 🗸 💌                                                                                                    | Land / 💌 Adre                             | essgruppe 🕗 💌    | Netto           | N        | letto                        | Prozent   | Netto             | Prozent             | Netto                       | Prozent                 | Netto                         | Prozent N | letto        |
| OP-Liste nach Lieferant                                                                                                    |                | 3 <englisch></englisch>                                                                                                    | 🗄 GB «Ver. Königr                         | eich>            | 606             | 6.809    | 613.453                      | 1,1%      | 704.522           | 14,8%               | 662.500                     | 0 -6,0%                 | 579.184                       | -12,6%    | 51.4         |
| Unsatz Gesamt                                                                                                    | -              |                                                                                                    |                                           | Staaten>         | 45              | 5.996    | 36.278                       | -21,1%    | 158.327           | 336,4%              | 125.649                     | 9 -20,6%                | 152.646                       | 21,5%     | 19.6         |
| Eingabe                                                                                                    |                | 3 «Epglisch» Total                                                                                                    | L ZA ≺Südafrika>                          |                  | 652             | 0        | 649 732                      | -0.5%     | 862 849           | 0,0%                | 788 149                     | 0 00%                   | 6.400<br>738.230              | 0,0%      | 71.0         |
| ABDATUM 01.01.2005                                                                                                    |                | =2 <französisch></französisch>                                                                                                    | <ul> <li>B <belgien></belgien></li> </ul> |                  | 2               | .613     | 2.436                        | -6,8%     | 3.531             | 45,0%               | 2.140                       | 0 -39,4%                | 620                           | -71,0%    | 1            |
| BISDAUM 31.12.2010                                                                                                    |                |                                                                                                    |                                           |                  | 11              | .284     | 16.410                       | 45,4%     | 20.215            | 23,2%               | 15.097                      | 7 -25,3%                | 30.920                        | 104,8%    | 5.1          |
|                                                                                                    |                | 2 «Französisch» Tot                                                                                                    | al<br>De Seterrite                        |                  | 13              | 0.897    | 18.846                       | 35,6%     | 23.746            | 26,0%               | 17.237                      | 27,4%                   | 31.540                        | 83,0%     | 5.3          |
|                                                                                                    |                | En «Deutsch»                                                                                                    | +CH <schweiz></schweiz>                   |                  | 1               | 640      | 960                          | 50,0%     | 640               | -33,3%              |                             | 0,0%                    | 101.690                       | 0,0%      | 3.4          |
|                                                                                                    |                |                                                                                                    |                                           |                  | 1.706           | .829     | 1.909.394                    | 11,9%     | 1.786.966         | -6,4%               | 1.710.039                   | -4,3%                   | 1.398.540                     | -18,2%    | 162.1        |
|                                                                                                    |                | 1 <deutsch> Total</deutsch>                                                                                                    |                                           |                  | 1.707           | .469     | 1.910.354                    | 11,9%     | 1.787.606         | -6,4%               | 1.710.039                   | -4,3%                   | 1.500.230                     | -12,3%    | 165.6        |
| Pivotdeklaration                                                                                                    |                | 4                                                                                                    | /                                         |                  |                 |          |                              |           |                   |                     |                             |                         |                               |           | •            |
| Gesamtzeit: 00:00:02                                                                                                    | 1/1            |                                                                                                    |                                           |                  |                 |          |                              |           |                   |                     |                             |                         |                               |           |              |
|                                                                                                    |                |                                                                                                    |                                           |                  |                 |          |                              |           |                   |                     |                             |                         |                               |           |              |
|                                                                                                    |                |                                                                                                    |                                           |                  |                 |          |                              |           |                   |                     |                             |                         |                               |           |              |
|                                                                                                    |                |                                                                                                    |                                           |                  | 1               |          |                              |           |                   |                     |                             |                         |                               |           |              |
| Länder V 💌                                                                                                    | Land           |                                                                                                    | dressgrupp                                | be 🛆 💌           |                 |          |                              |           |                   |                     |                             |                         |                               |           |              |
| - 3 «Epalisch»                                                                                                    | <b>H</b> GE    | -<br>Ver Köni                                                                                                    | iareicha                                  |                  |                 |          |                              |           |                   |                     |                             |                         |                               |           |              |
|                                                                                                    |                | SVEL NON                                                                                                    | igreich?                                  |                  | -               |          |                              |           |                   |                     |                             |                         |                               |           |              |
|                                                                                                    | <u></u> ∎US    | SA «Vereinig                                                                                                    | gte Staaten                               | >                |                 |          |                              |           |                   |                     | 1                           |                         |                               |           |              |
|                                                                                                    | ΞZA            | ⊲Südafrika                                                                                                    | 3>                                        |                  |                 |          |                              |           |                   |                     |                             |                         |                               |           |              |
|                                                                                                    |                |                                                                                                    |                                           |                  | -               |          | Grup                         | onde      | finition          |                     |                             |                         |                               |           |              |
| 3 <englisch> Total</englisch>                                                                                                    |                |                                                                                                    |                                           |                  |                 |          | Bozoi                        | ebruu     |                   | hien                | on-shie                     |                         |                               |           |              |
| 2 <französisch></französisch>                                                                                                    | <u> </u> 🗄 В < | <belgien></belgien>                                                                                                    |                                           |                  |                 |          | Dezer                        | u         | ig-von-           | 1J15,V              | 011,~1515                   | ,                       |                               |           |              |
| _                                                                                                    | Der.           | -                                                                                                    |                                           |                  |                 |          |                              |           |                   |                     |                             |                         |                               |           |              |
|                                                                                                    |                | rankreich                                                                                                    | >                                         |                  |                 |          | Anzeig                       | enam      | e Lände           | er                  |                             |                         |                               |           |              |
| 2 <französisch> Tot</französisch>                                                                                                    | al             |                                                                                                    |                                           |                  |                 |          | Gruppe                       | -<br>-    | Deute             | ch-A                | CH-D                        |                         |                               |           |              |
|                                                                                                    |                | - Österveisle                                                                                                    | L.                                        |                  |                 |          | Gruppe                       | 511       | Erenz             | on-A<br>öeisel      |                             |                         |                               |           |              |
|                                                                                                    | TA-            | ROSterreich                                                                                                    | 2                                         |                  |                 |          |                              |           | Epalie            | osisti<br>ch-Cl     | н-0,1<br>В•НСА+7            | A                       |                               |           |              |
|                                                                                                    | . ± CH         | l <schweiz:< td=""><td>&gt;</td><td></td><td></td><td></td><td></td><td></td><td>Englis</td><td>cn-o</td><td>0,03A,2</td><td>~</td><td></td><td></td><td></td></schweiz:<> | >                                         |                  |                 |          |                              |           | Englis            | cn-o                | 0,03A,2                     | ~                       |                               |           |              |
|                                                                                                    | ∃D ≪           | Deutschlar                                                                                                    | nd>                                       |                  |                 |          |                              |           |                   |                     |                             |                         |                               |           |              |
| 4 Decidencial Table                                                                                                    |                | 2.546557100                                                                                                    |                                           |                  | -               |          |                              |           |                   |                     |                             |                         |                               |           |              |
| 1 <deutsch> Total</deutsch>                                                                                                    |                |                                                                                                    |                                           |                  |                 |          |                              |           |                   |                     |                             |                         |                               |           |              |
|                                                                                                    |                |                                                                                                    |                                           |                  |                 |          |                              |           |                   |                     |                             |                         |                               |           |              |

## Beispiel 3: Erweiterung Gutschriften - "Execute Block"

In der Pivotauswertung des Beispiel 1 wurden lediglich Verkauf-Rechnungen per SQL selektiert. Sollen Gutschriften ebenfalls eingezogen werden, so ist bei diesen Datensätzen eine Vorzeichenumkehr notwendig. (Gutschriften werden in der Datenbank mit positiven Werten gespeichert, müssen bei Summenbildung aber von den Rechnungen abgezogen werden.) Für eine solche Vorzeichenumkehr gibt es verschiedene Möglichkeiten wie z.B. SQL-Konstrukte mit UNION oder mit CASE WHEN.

An dieser Stelle soll exemplarisch ein ab Firebird 2.0 verfügbarer Konstrukt vorgestellt werden: "Execute Block". Dieser Konstrukt stellt ein mächtiges Werkzeug dar, da er ähnlich wie Stored Procedures aufgebaut ist. Ein Vorteil dieser Methode liegt darin, dass man keine Proceduren per Reorganisation fest in die Datenbank bringen muss und man somit absolut unabhängig von den Proceduren der Datenbank ist. Natürlich wird der gesamte Block im Firebird Server abgearbeitet ohne dort gespeichert zu werden.

```
Execute Block (ABJAHR DATE = :AbDatum, BISJAHR DATE = :BisDatum)
returns (Belegart VARCHAR(5),
        Belegnr Integer,
                   DATE,
        Datum
        Adressnr
                    Integer,
        Adressgrp VARCHAR(30),
        Name VARCHAR(5),
                    VARCHAR(50),
        PLZ
                   VARCHAR(50),
        ORT VARCHAR(50),
Waehrung VARCHAR(5),
        HausNetto DOUBLE PRECISION,
        Netto
                   DOUBLE PRECISION)
AS
begin
   for select b.Belegart, b.Belegnr, b.Adressnr, b.Belegdat,
     b.Isowaehr, b.Warenwert + b.NkWarenw, b.Netto from Beleg b
     where b.Belegdat >= :AbJahr and b.Belegdat <= :BisJahr and
     b.belegTyp = ("V") and b.Belegart in ("RE","GU")
   into :BelegArt, :Belegnr, :Adressnr, :Datum, :Waehrung, :HausNetto, :Netto do
begin
      if (BelegArt = "GU") then begin
        HausNetto = -HausNetto;
        Netto = -Netto;
      end
      Select Name1, Adressgrp, Land, plz, Ort from Kunden
            where Kundennr = :Adressnr
      into :Name, :Adressgrp, :Land, :Plz, :Ort;
      SUSPEND:
   end
end
```

Zusätzlich zur Vorzeichenumkehr bei Gutschriften werden hier Adressinformationen aus dem Kunden-Stamm ermittelt, ohne dass ein "Joinen" der Beleg- mit der Kundentabelle erforderlich ist.

## **Funktion weiterer Buttons**

Button X Daten rücksetzen löscht die Anzeige-Daten. Dies ist sinnvoll, wenn Änderungen an den Einstellungen vorgenommen werden, welche direkt oder indirekt auf die Datenmenge wirken. Bei großen Datenmengen mit mehreren 100 000 Sätzen muss bei solchen Operationen ggf. neuberechnet oder umsortiert werden. Dies kostet Zeit und ist in einer Testphase hinderlich.

Empfehlung: Bevor System-Änderungen vorgenommen werden X Daten rücksetzen

Button **Pivot rücksetzen** verwirft die Änderungen bis zum letzten Speichern und lädt die bereits gespeicherten Werte nochmals ein.

Button SQL ausführen gedrückt im Ordner SQL erzeugt einen SQL-Cursor an dem das Ergebnis sichtbar wird.

Button SQL ausführen gedrückt im Ordner Lookup, Lädt die Lookupdaten anhand der Lookup-SQL und zeigt das Ergebnis an.

## Definition von eigenen Summen über Felder und Spalten

## **Property-Inspector - Aufruf von Properties**

|                                   | Länc / Properties <länder></länder>   |                           |
|-----------------------------------|---------------------------------------|---------------------------|
| Rechtsklick auf das Fel           | ld =1 <deutsch> Pivotgrid</deutsch>   | und Aufruf der Properties |
| T Droperty Increator              |                                       | vI                        |
| P_16: TcxPivotGridField Schließen | · · · · · · · · · · · · · · · · · · · |                           |
| AllowedAreas                      | [faColumn,faRow,faFilter,faData]      | -                         |
| Area                              | faRow                                 |                           |
| AreaIndex                         | 0                                     |                           |
| Caption                           | Länder                                |                           |
| CustomTotals                      | ivotGridCustomTotalCollectic          |                           |
| 🖪 DataBinding                     | (TcxPivotGridFieldDataBinding)        |                           |
| DataVisibility                    | dvAllCells                            |                           |
| DisplayFormat                     |                                       |                           |
| GroupExpanded                     | True                                  |                           |
| GroupIndex                        | -1                                    |                           |
| GroupInterval                     | giCustom                              |                           |
| GroupIntervalRange                | 10                                    |                           |
| Hidden                            | False                                 |                           |
| ImageAlign                        | taLeftJustify                         |                           |
| ImageIndex                        | 45                                    |                           |
| IsCaptionAssigned                 | True                                  | -1                        |
|                                   |                                       |                           |

Auswahl von CustomTotals

| 🙀 Property-Inspector              |                                                  | Editing P_16.CustomTotals   |
|-----------------------------------|--------------------------------------------------|-----------------------------|
| P_16: TcxPivotGridField Schließen |                                                  | ්ය 🛵 春 🗣                    |
| DisplayFormat                     |                                                  | 0 - TcxPivotGridCustomTotal |
| SummaryType                       | stAverage<br>stCount<br>stSum<br>stMin<br>stMax  | 2 - TexPivotGridCustomTotal |
|                                   | stAverage<br>stStdDev<br>stStdDevP<br>stVariance | <br>1                       |

Es erscheint ein Dialog (rechts) zum Anlegen, Löschen, Verschieben und Verändern von Summenzeilen. Innerhalb der Summenzeile wird das Displayformat (wenn nicht vorhanden wird das Standardformat verwendet) und der SummaryType definiert.

Im Beispiel sollen 3 Summenwerte ausgegeben werden: Durchschnitt, Zähler und die Summe

| 🛱 Property-Inspector   |                           |   |  |
|------------------------|---------------------------|---|--|
| P_8: TcxPivotGridField | len                       |   |  |
| SummaryType            | stSum                     |   |  |
| SortOrder              | soAscending               |   |  |
| 🕒 Styles               | (TcxPivotGridFieldStyles) |   |  |
| SummaryType            | stCount                   |   |  |
| SummaryVariation       | svNone                    |   |  |
| Tag                    | 7                         |   |  |
| TopValueCount          | 5                         |   |  |
| TopValueShowOthers     | True                      |   |  |
| TotalsVisibility       | tvAutomatic               | - |  |
| UniqueName             | tvAutomatic               |   |  |
| Visible                | tyCustom                  |   |  |
| Width                  | 75                        |   |  |
| Width                  | 75                        |   |  |

Anschliessend ist noch Totals Visibility auf  $\mathbf{\dot{a}}$  tvCustom zu setzen.

## Ergebnis der Einstellungen

| Drilldown Spaltenname     Sortiert nach                                                                                                    |                           |           | <ul> <li>Anza</li> </ul> | ahl Zeilen ( | ÷ Gesa    | amt Spalte<br>amt Zeile | □ Summe Spal ✓ Summe Zeile | te 🗌 Ges<br>: 🗌 Sun | amt Einzel<br>hme Einzel |            |         |
|----------------------------------------------------------------------------------------------------|---------------------------|-----------|--------------------------|--------------|-----------|-------------------------|----------------------------|---------------------|--------------------------|------------|---------|
| Belegnr 💌 Adressnr 💌 PLZ 💌 Ort 💌 Absolut 💌 Belegart 💌 Datum 🔍 Monat 💌 Name 🔍 Währung 🔍 Hauswährung 💌                                                                                                    |                           |           |                          |              |           |                         |                            |                     |                          |            |         |
| Netto V Prozent V Jahr X V                                                                                                    |                           |           |                          |              |           |                         |                            |                     |                          |            |         |
|                                                                                                    |                           | 2005      | 2006                     |              | 2007      |                         | 2008                       |                     | 2009                     |            | 2010    |
| Länc 🛆 💌                                                                                                    | Land 🛆 💌 Adressgruppe 🛆 💌 | Netto     | Netto                    | Prozent      | Netto     | Prozent                 | Netto                      | Prozent             | Netto                    | Prozent    | Netto   |
| ⊡1 <deutsch></deutsch>                                                                                                    |                           | 48.356    | 32.384                   | -33,0%       | 32.837    | 1,4%                    | 24.059                     | -26,7%              | 37.206                   | 54,6%      | 1.303   |
|                                                                                                    | H <schweiz></schweiz>     | 254.339   | 206.873                  | -18,7%       | 226.542   | 9,5%                    | 237.905                    | 5,0%                | 192.516                  | -19,1%     | 8.355   |
|                                                                                                    |                           | 1.757.705 | 2.020.786                | 15,0%        | 2.066.187 | 2,2%                    | 2.220.338                  | 7,5%                | 1.491.518                | -32,8%     | 125.516 |
| 1 <deutsch> Dur</deutsch>                                                                                                    | chschnitt                 | 888       | 1.145                    | 1.145,5%     | 1.218     | 1.218,2%                | 1.437                      | 1.437,3%            | 1.023                    | 1.023,3%   | 907     |
| 1 <deutsch> Zäh</deutsch>                                                                                                    | ler                       | 2.320     | 1.973                    | 1.973,0%     | 1.909     | 1.909,0%                | 1.727                      | 1.727,0%            | 1.682                    | 1.682,0%   | 149     |
| 1 <deutsch> Sun</deutsch>                                                                                                    | nme                       | 2.060.401 | 2.260.043                | 2.260.043    | 2.325.566 | 2.325.566               | 2.482.302                  | 2.482.302           | 1.721.240                | 1.721.240, | 135.173 |
| \pm 2 <französisc< td=""><td>:h&gt;</td><td>383.716</td><td>402.471</td><td>4,9%</td><td>359.247</td><td>-10,7%</td><td>400.953</td><td>11,6%</td><td>404.674</td><td>0,9%</td><td>42.399</td></französisc<> | :h>                       | 383.716   | 402.471                  | 4,9%         | 359.247   | -10,7%                  | 400.953                    | 11,6%               | 404.674                  | 0,9%       | 42.399  |
| ∃3 <englisch></englisch>                                                                                                    |                           | 911.550   | 774.814                  | -15,0%       | 670.606   | -13,4%                  | 407.183                    | -39,3%              | 380.681                  | -6,5%      | 23.912  |
| Gesamtbetrag                                                                                                    |                           | 3.355.667 | 3.437.328                | 2,4%         | 3.355.420 | -2,4%                   | 3.290.438                  | -1,9%               | 2.506.596                | -23,8%     | 201.485 |

Properties <Länder>

Pivotgrid

Länc /

1 <Deutsch</p>

Als Ergebnis erscheinen 3 Summen. Beim Durchschnitt und Zähler erkennt man, dass die Werte sich nicht auf den sichtbaren Teil beziehen können. Der Durchschnitt und Zähler bezieht sich auf die Einzelwerte.

## **Aufruf Privotgrid**

| Zuili Ullischalleli auf ule sichtbaleli wehte <b>a</b> Aufful Fivolghu | Zum | Umschalten | auf die | sichtbaren | Werte | à | Aufruf Pivotgrid: |  |
|------------------------------------------------------------------------|-----|------------|---------|------------|-------|---|-------------------|--|
|------------------------------------------------------------------------|-----|------------|---------|------------|-------|---|-------------------|--|

| PV_Grid: TcxPivotGrid Schließen |                                |
|---------------------------------|--------------------------------|
| Name                            | PV_Grid                        |
| OLAPDataSource                  |                                |
| 🛃 OptionsBehavior               | (TcxPivotGridOptionsBehavior)  |
| 🛃 OptionsCustomize              | (TcxPivotGridOptionsCustomize) |
| 🖃 OptionsData                   | (TcxPivotGridOptionsData)      |
| AnsiSort                        | False                          |
| CalculationBase                 | cbVisibleData 🗾                |
| SaveExpanding                   | cbRawData                      |
| SummaryNullIgnore               | cbVisibleData                  |
| VariationNullIgnore             | True                           |
| 🕣 OptionsDataField              | (TcxPivotGridOptionsDataField) |
| 🖪 OptionsPrefilter              | (TcxPivotGridOptionsPrefilter) |
| OptionsSelection                | (TcxPivotGridOptionsSelection) |
| 🖪 OptionsView                   | (TcxPivotGridOptionsView)      |
| ParentFont                      | True                           |
| PopupMenu                       |                                |
| 🖪 PopupMenus                    | (TcxPivotGridPopupMenus)       |
| ShowHint                        | False                          |
| 🗉 Styles                        | (TcxPivotGridStyles)           |

Ändert man die "CalculationBase" von "cbRawData" nach "cbVisibleData" ab, ergibt sich folgendes Ergebnis:

| Drilldown Spaltenname     Sortiert nach                                                              |                           |           | ▼ Anza    | ihl Zeilen 0 | € Gesa    | amt Spalte<br>amt Zeile | ☐ Summe Spalt ✓ Summe Zeile | :e 🗌 Ges<br>🗌 Sum | amt Einzel<br>me Einzel |            |
|----------------------------------------------------------------------------------------------------|---------------------------|-----------|-----------|--------------|-----------|-------------------------|-----------------------------|-------------------|-------------------------|------------|
| Belegnr 🔻 Adressnr 💌 PLZ 🔍 Ort 💌 Absolut 💌 Belegart 💌 Datum 💌 Monat 💌 Name 💌 Währung 💌 Hauswährung 💌 |                           |           |           |              |           |                         |                             |                   |                         |            |
| Netto 💌 Proze                                                                                        | nt 💌                      | Jahr 🛆 💌  |           |              |           |                         |                             |                   |                         |            |
|                                                                                                    |                           | 2005      | 2006      |              | 2007      |                         | 2008 2009                   |                   |                         |            |
| Eänc 🛆 💌                                                                                             | Land 🛆 💌 Adressgruppe 🛆 💌 | Netto     | Netto     | Prozent      | Netto     | Prozent                 | Netto                       | Prozent           | Netto                   | Prozent    |
| ⊡1 <deutsch></deutsch>                                                                               | . A <Österreich>          | 48.356    | 32.384    | -33,0%       | 32.837    | 1,4%                    | 24.059                      | -26,7%            | 37.206                  | 54,6%      |
|                                                                                                    |                           | 254.339   | 206.873   | -18,7%       | 226.542   | 9,5%                    | 237.905                     | 5,0%              | 192.516                 | -19,1%     |
|                                                                                                    |                           | 1.757.705 | 2.020.786 | 15,0%        | 2.066.187 | 2,2%                    | 2.220.338                   | 7,5%              | 1.491.518               | -32,8%     |
| 1 <deutsch> Duro</deutsch>                                                                           | chschnitt                 | 686.800   | 753.348   | 1.145,5%     | 775.189   | 1.218,2%                | 827.434                     | 1.437,3%          | 573.747                 | 1.023,3%   |
| 1 <deutsch> Zäh</deutsch>                                                                            | ler                       | 3         | 3         | 1.973,0%     | 3         | 1.909,0%                | 3                           | 1.727,0%          | 3                       | 1.682,0%   |
| 1 <deutsch> Sum</deutsch>                                                                            | me                        | 2.060.401 | 2.260.043 | 2.260.043,   | 2.325.566 | 2.325.566,              | 2.482.302                   | 2.482.302,        | 1.721.240               | 1.721.240, |
|                                                                                                    | h>                        | 383.716   | 402.471   | 4,9%         | 359.247   | -10,7%                  | 400.953                     | 11,6%             | 404.674                 | 0,9%       |
| ∃3 <englisch></englisch>                                                                             |                           | 911.550   | 774.814   | -15,0%       | 670.606   | -13,4%                  | 407.183                     | -39,3%            | 380.681                 | -6,5%      |
| Gesamtbetrag                                                                                         |                           | 3.355.667 | 3.437.328 | 2,4%         | 3.355.420 | -2,4%                   | 3.290.438                   | -1,9%             | 2.506.596               | -23,8%     |

## Mögliche Summeneinstellungen

Zähler, Summe, Minimum, Maximum, Durchschnitt

stStdDev = Standardabweichung  $\sqrt{\frac{1}{n-1}\sum_{i} (v_{i} - \bar{v})^{2}}$ stVariance = Varianz  $\frac{1}{n-1}\sum_{i} (v_{i} - \bar{v})^{2}$ 

## Anzeige von Minimum, Maximum innerhalb einer Spalte oder Zeile

Betätigen Sie die rechte Maustaste auf einem Überschriftenfeld. Über den Kontextmenü-Eintrag "Pivotgrid" lässt sich der Designer für den Pivotgrid aufrufen.

|          |                                               | 200   |
|----------|-----------------------------------------------|-------|
| Mon      | t i w Too                                     |       |
|          | Properties <mo< th=""><th>onat&gt;</th></mo<> | onat> |
| +.       | Pivotgrid                                     |       |
| Dillor - | and the second                                |       |

## **Einstellung im Property-Inspector**

Öffnen Sie den Property-Inspektor vom Pivotgrid:

| 🛱 Property-Inspector              |                           |   |  |  |  |  |
|-----------------------------------|---------------------------|---|--|--|--|--|
| PV_Grid: TcxPivotGrid   Schließen |                           |   |  |  |  |  |
| 🛨 OptionsView                     | (TcxPivotGridOptionsView) |   |  |  |  |  |
| ParentFont                        | True                      |   |  |  |  |  |
| PopupMenu                         |                           |   |  |  |  |  |
| 🗉 PopupMenus                      | (TcxPivotGridPopupMenus)  |   |  |  |  |  |
| ShowHint                          | False                     |   |  |  |  |  |
| 🖃 Styles                          | (TcxPivotGridStyles)      |   |  |  |  |  |
| Background                        |                           |   |  |  |  |  |
| ColumnHeader                      |                           |   |  |  |  |  |
| ColumnHeaderArea                  |                           |   |  |  |  |  |
| ColumnMaximumValue                |                           | - |  |  |  |  |
| ColumnMinimumValue                | .Pivot.ST_Rot             |   |  |  |  |  |
| Content                           | Pivot.ST_Gruen            |   |  |  |  |  |
| DataHeaderArea                    | .Pivot.ST_Hellgruen       |   |  |  |  |  |
| FieldHeader                       | .Pivot.ST_Gelb            |   |  |  |  |  |
| FilterHeaderArea                  | Pivot ST Hellblau         |   |  |  |  |  |
| FilterSeparator                   |                           | f |  |  |  |  |
| HeaderBackground                  |                           |   |  |  |  |  |
| Inactive                          |                           |   |  |  |  |  |
| MaximumValue                      |                           |   |  |  |  |  |
| MinimumValue                      |                           |   |  |  |  |  |
| Prefilter                         |                           |   |  |  |  |  |
| RowHeader                         |                           |   |  |  |  |  |
| RowHeaderArea                     |                           |   |  |  |  |  |
| RowMaximumValue                   |                           |   |  |  |  |  |
| RowMinimumValue                   |                           |   |  |  |  |  |
| Selected                          |                           |   |  |  |  |  |
| StyleSheet                        |                           |   |  |  |  |  |
| Total                             |                           |   |  |  |  |  |
| TabOrder                          | 0                         | 5 |  |  |  |  |

In den Feldern "ColumnMaximumValue" können Sie eine der angezeigten Farben wählen. Die Farbe wird dann innerhalb der Spalten bei dem Maximal-Wert hinterlegt. Im Beispiel unten wird das **Maximum** der Spalte **hellrot** und das **Minimum hellblau** angezeigt.

| Dalamant 🖂 Million m | . In Fuer I |           |         |           |         | Г      | PonunMonu   | 20-        | 1       |              |          |            |
|----------------------|-------------|-----------|---------|-----------|---------|--------|-------------|------------|---------|--------------|----------|------------|
| Belegart M Wanrun    | g 💌 Erios   | Apsolute  |         |           |         |        | - PopupMenu |            | (Teyl   | DivotGridDor |          |            |
| Netto 👻 Prozent 👻    | Jahr / 🔻    |           |         |           |         |        | ShowHint    |            | Ealse   |              | upmenus) |            |
|                      | 2005        | 2006      |         | 2007      |         | 2008   | - Styles    |            | (TcxF   | PivotGridStv | es)      |            |
| Monat / 💌 Tag / 💌    | Netto       | Netto     | Prozent | Netto     | Prozent | Netto  | Backgroun   | d          |         |              |          |            |
| +Januar              | 360.138     | 303.381   | -15,76% | 271.390   | -10,54% | 28     | ColumnHe    | ader       |         |              |          |            |
| +<br>Februar         | 368.508     | 321.159   | -12,85% | 321.327   | 0,05%   | 42:    | ColumnHe    | aderArea   |         |              |          |            |
| ±)März               | 433.489     | 514.095   | 18,59%  | 541.289   | 5,29%   | 48:    | ColumnMa    | ximumValue | .Pivot  | .ST_Hellrot  |          |            |
| ± April              | 398.487     | 482.317   | 21,04%  | 428.032   | -11,25% | 42     | ColumnMir   | imumValue  | .Pivot  | .ST_Hellbla  | u        |            |
| ± Mai                | 410.727     | 367.421   | -10,54% | 374.414   | 1,90%   | 40     | Content     |            |         |              |          |            |
| ∃Juni                | 375.624     | 421.035   | 12,09%  | 490.247   | 16,44%  | 431    | DataHeade   | rArea      |         |              |          |            |
| ± Juli               | 323.012     | 344.384   | 6,62%   | 506.864   | 47,18%  | 44:    | FieldHeade  | er         |         |              |          |            |
| ∃ August             | 288.506     | 309.111   | 7,14%   | 440.119   | 42,38%  | 38:    | FilterHeade | erArea     |         |              |          | -          |
| <b>∄</b> September   | 319.302     | 309.802   | -2,98%  | 331.097   | 6,87%   | 30:    | FilterSepar | ator       |         |              |          |            |
| +)Oktober            | 299.383     | 325.127   | 8,60%   | 385.947   | 18,71%  | 32     | HeaderBac   | kground    |         |              |          |            |
| November             | 286.966     | 425.209   | 48,17%  | 309.029   | -27,32% | 30:    | Inactive    |            |         |              |          |            |
| + Dezember           | 256.879     | 350.065   | 36,28%  | 198.358   | -43,34% | 13     | MaximumV    | alue       |         |              |          |            |
| Grand Total          | 4.121.020   | 4.473.104 | 8,54%   | 4.598.113 | 2,79%   | 4.351. | 197 -5,37%  | 3.687.579  | -15,25% | 454.300      | -87,68%  | 21.685.313 |

Das gleiche gilt für Zeilen. Es können alle angegebenen "Styles" mit entsprechenden Farben besetzt werden.

## Mitgelieferte und eigene Pivot-Deklarationen

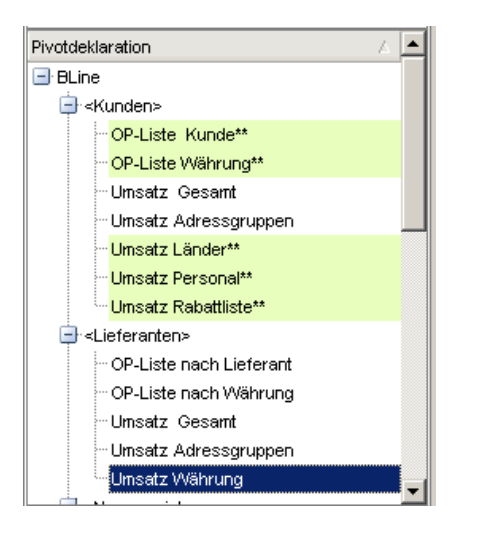

Die Pivot-Deklarationen sind/werden als Dateien mit der Dateiendung ".Pivot" auf Platte abgelegt. Bei den im TreeView hellgrün unterlegten und mit "\*\*" versehenen Deklarationen handelt es sich um schreibgeschützte Auswertungen. Als Schutzfunktion vor versehentlichem Überschreiben besitzen die von GDI mitgelieferten Deklarationen dieses Schreibschutz-Attribut, der Schreibschutz lässt auch bei eigenen Auswertungen verwenden.

Wichtig: Bei jedem Update werden die GDI-Deklarationen vom Installationsprogramm überschrieben.

Derzeit wird die Ablage von Pivotauswertungen unterhalb des Mandantenordners nicht unterstützt.

## Berechtigungen innerhalb des Programmes

Über das Rechtesystem des jeweiligen Hauptprogrammes (Bline, FIBU, ...) kann man Berechtigungen innerhalb der Pivotauswertungen steuern:

| Stufe           | Farbe in    | Berechtigung                                                      |
|-----------------|-------------|-------------------------------------------------------------------|
|                 | Statuszeile |                                                                   |
| Alle Rechte     |             | Vollzugriff                                                       |
| Einfügen/Ändern |             | kein Löschen einer Pivot-Deklaration (Strg+Entf TreeView) möglich |
| Ändern          |             | Buttons Bearbeiten, Exportieren gesperrt; kein Löschen            |
| Nur Lesen       |             | Buttons Speichern, Bearbeiten, Exportieren gesperrt; kein Löschen |
| Keine Rechte    |             | GDIPivot.exe kann nicht aufgerufen werden                         |

#### Statusanzeigen

In der Statuszeile der Pivot-Maske gibt es folgende Anzeigen:

| 🔚 Gesamtzeit: | 00:00:05                 | 8/10            |                                         |
|---------------|--------------------------|-----------------|-----------------------------------------|
| Farbe         | Zeigt das Recht an (si   | ehe oben)       |                                         |
| Gesamtzeit    | Zeigt die Zeit an, die d | der Pivotgrid   | braucht, um die Daten zu laden und      |
|               | aufzubereiten.           |                 |                                         |
| SQL-Position  | Anzeige der Zeilen-/S    | paltenposition  | n der Daten-SQL (Button "Bearbeiten",   |
|               | Kartei "SQL"). Bei Fe    | ehlern in der S | QL-Syntax ist die Anzeige hilfreich, da |
|               | immer auf eine Zeilen    | /Spaltenposit   | on verwiesen wird.                      |

## Anhang

## **Definitionen und Einstellungen**

## Bearbeitungsbutton

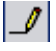

## Karteikarte Spaltendefinition, Spalte Gruppendefinitionen

- Datum gruppiert nach Datum, die Zeit wird ignoriert
- Monatstag gruppiert nach Tag 1..31
- Wochentag gruppiert nach Wochentag (1..7)
- Jahrestag gruppiert nach Jahrestag 1..366
- Woche im Monat, gruppiert nach Woche innerhalb des Monats
- Kalenderwoche gruppiert nach Kalenderwoche 1..53.
- Monat gruppiert nach Monat. Januar, Februar, ...
- Quartal gruppiert nach Quartal 1..4
- Jahr gruppiert nach Jahr. 2010, 2011, ...
- Jahreszeitraum gruppiert nach Anzahl der Jahre, die in "GroupintervalRange" angegeben sind.
- Monatszeitraum gruppiert nach Anzahl der Monate, die in "GroupintervalRange" angegeben sind.
- Wochenzeitraum gruppiert nach Anzahl der Wochen, die in "GroupintervalRange" angegeben sind.
- Tageszeitraum gruppiert nach Anzahl der Tage, die in "GroupintervalRange" angegeben sind.
- Alphabetisch
- Numerisch
- Gruppendefinitionen (siehe Beispiel)

## Lookup-Felder

• Lookup-Felder (siehe Beispiel)

## Variationen

- Absolut
- Prozent
- Prozent je Spalte
- Prozent je Zeile